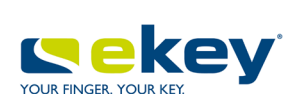

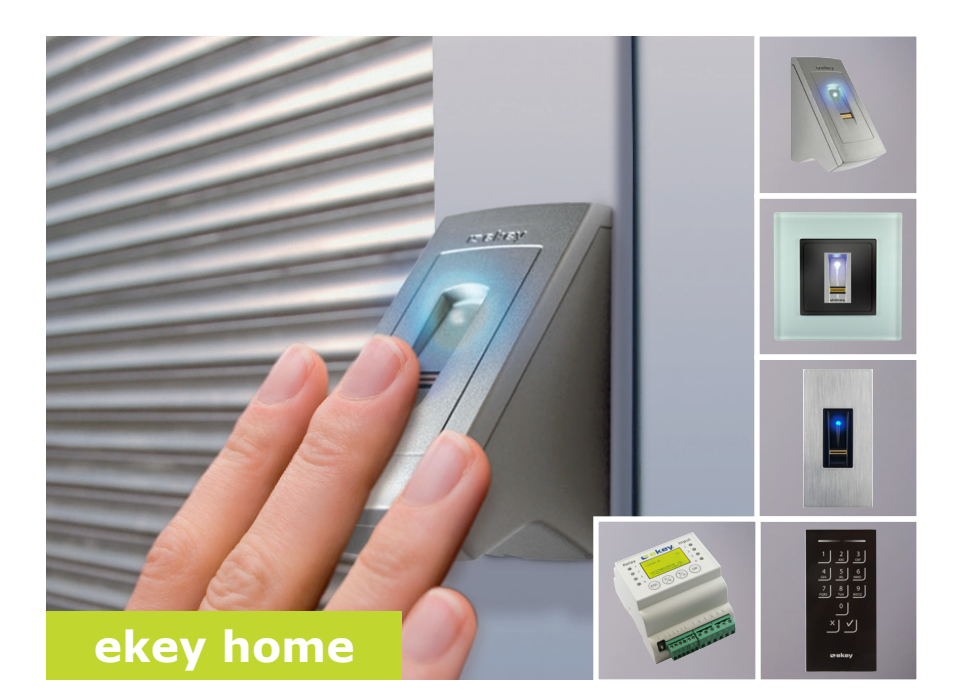

# pl INSTRUKCJA OBSŁUGI

# Polski

Tłumaczenie oryginalnej instrukcji obsługi - ID164/500/0/531

# Spis treści

| Informacje ogólne                                                                                                    | . 3                                          |
|----------------------------------------------------------------------------------------------------|----------------------------------------------|
| Wskazówka dotycząca zapoznawania się z instrukcją<br>Odpowiedzialność za produkt i ograniczenie odpowiedzialności<br>Gwarancja i rękojmia                                                                                                    | 3<br>3<br>3                                  |
| Wskazówki, symbole i skróty<br>Wskazówki bezpieczeństwa                                                                                                    | . 3<br>. 5                                   |
| Zagrożenie życia w wyniku porażenia prądem                                                                                                    | 5                                            |
| Opis produktu                                                                                                    | . 5                                          |
| Przegląd systemu<br>Zakres dostawy<br>Użytkowanie zgodne z przeznaczeniem i miejsce zastosowania<br>Czytnik linii papilarnych<br>Klawiatura numeryczna<br>Jednostka sterująca                                                                                                    | 5<br>6<br>6<br>10<br>11                      |
| Dane techniczne                                                                                                    | 14                                           |
| Instalacja<br>Rozpoczęcie eksploatacji                                                                                                    | 16<br>17                                     |
| Rozpocząć eksploatację urządzenia w trybie normalnym<br>Przeprowadzanie trybu testowego                                                                                                    | 17<br>19                                     |
| Rodzaje obsługi                                                                                                    | 21                                           |
| Stosowanie jednostki rejestracyjnej z menu jednostki sterującej                                                                                                    | j                                            |
| Wprowadzanie kodu zabezpieczającego<br>Zmiana kodu zabezpieczającego<br>Ustawianie jasności diod LED czytnika linii papilarnych<br>Ustawianie podświetlenia klawiatury numerycznej<br>Ustawianie sygnalizacji wciśnięcia przycisku klawiatury numerycznej<br>Aktywacia i dezaktywacia sygnału klawiatury numerycznej przy | 21<br>23<br>24<br>25<br>31                   |
| otwieraniu                                                                                                    | 33<br>34<br>36<br>37<br>39<br>48<br>51<br>54 |
| Usuwanie użytkownika i kodów użytkownika                                                                                                    | 56                                           |

| Przeprowadzanie trybu demo                                     | 57 |
|----------------------------------------------------------------|----|
| Przeprowadzanie trybu targowego                                | 59 |
| Stosowanie czytnika linii papilarnych z aplikacją              | 62 |
| Pobieranie aplikacji                                           | 62 |
| Przeprowadzenie pierwszego parowania urządzenia przenośnego    | 63 |
| Zmień kody zabezpieczające                                     | 64 |
| Zapisywanie palca                                              | 65 |
| Dezaktywacja Bluetooth                                         | 66 |
| Parowanie kolejnych urządzeń przenośnych                       | 66 |
| Administrowanie kilkoma czytnikami linii papilarnych Bluetooth | 67 |
| Zapisywanie kodu użytkownika do parowania                      | 68 |
| Resetowanie kod zabezpieczającego aplikacji                    | 68 |
| Ochrona systemu przed utratą urządzenia przenośnego            | 69 |
| Otwieranie drzwi                                               | 70 |
| Przywracanie ustawień fabrycznych systemu                      | 72 |
| Z poziomu jednostki sterującej                                 | 73 |
| Z poziomu aplikacji                                            | 74 |
| Aktualizacja oprogramowania                                    | 74 |
| Wskazania błędów i sposoby ich usuwania                        | 75 |
| Jednostka sterująca                                            | 75 |
| Czytnik linii papilarnych                                      | 77 |
| Klawiatura numeryczna                                          | 78 |
| Konserwacja                                                    | 79 |
| Utylizacja                                                     | 79 |
| Deklaracja zgodności                                           | 79 |
| Ochrona praw autorskich                                        | 79 |

Niniejsza instrukcja stanowi część produktu. Należy ją starannie przechowywać. W celu uzyskania bliższych informacji na temat produktu należy skontaktować się ze sprzedawcą.

W poniższych przypadkach może nastąpić zakłócenie bezpiecznej eksploatacji oraz działania urządzeń. Odpowiedzialność z tytułu nieprawidłowego funkcjonowania przechodzi w następujących przypadkach na operatora/użytkownika:

- instalacja, użytkowanie, konserwacja i czyszczenie urządzeń nie odbywały się w sposób zgodny z zaleceniami instrukcji;
- przekroczono zakres zgodnego z przeznaczeniem użytkowania urządzeń;
- użytkownik dokonał nieautoryzowanych modyfikacji urządzeń.

Niniejsza instrukcja obsługi nie podlega aktualizacji. Zastrzeżone pozostają zmiany wizualne i techniczne, pomyłki oraz błędy w składzie i druku.

Zasadniczo obowiązują nasze ogólne warunki świadczenia usług i dostawy w wersji z dnia zakupu. Patrz <u>http://www.ekey.net</u>.

# Wskazówki, symbole i skróty

# WSKAZÓWKA ! Oznacza dodatkowe informacje oraz przydatne wskazówki. NIEBEZPIECZEŃSTWO Oznacza ryzyko wystąpienia bezpośredniego niebezpieczeństwa, które może prowadzić do śmierci lub poważnych obrażeń. UWAGA Oznacza możliwe szkody rzeczowe, których skutkiem nie może być uszczerbek na zdrowiu.

Wskazówka dotycząca zapoznawania się z instrukcją

Odpowiedzialność za produkt i ograniczenie odpowiedzialności

Gwarancja i rękojmia

# Symbole:

| 1.                | Dokładne instrukcje działania                 |
|-------------------|-----------------------------------------------|
| i                 | Odesłania do fragmentów niniejszej instrukcji |
| di                | Odesłania do instrukcji montażu               |
| <i>F</i> 1        | Odesłania do schematu połączeń kablowych      |
|                   | Listy bez określonej kolejności, poziom 1     |
| Wskazanie         | Wskazania                                     |
| ekey home CZLP PT | Nazwy produktów                               |
| PUNKT MENU        | Punkty menu                                   |
| Przycisk          | Przyciski                                     |

# Skróty i określenia:

| CZLP                       | Czytnik linii papilarnych                           |
|----------------------------|-----------------------------------------------------|
| FAR                        | False Acceptance Rate                               |
| FRR                        | False Rejection Rate                                |
| IN                         | integra                                             |
| JS                         | Jednostka sterująca                                 |
| NT                         | Natynkowy                                           |
| OMOD                       | Obudowa modułowa                                    |
| PT                         | Podtynkowy                                          |
| RFID                       | Radio-Frequency-Identification                      |
| SpZ                        | Stan po zresetowaniu                                |
|                            |                                                     |
| Jednostka<br>rejestracyjna | Czytnik linii papilarnych lub klawiatura numeryczna |

# Wskazówki bezpieczeństwa

# NIEBEZPIECZEŃSTWO

Wszystkie urządzenia ekey home należy eksploatować przy bardzo niskim napięciu bezpiecznym (SELV). Należy stosować w nich wyłącznie zasilacze sieciowe o klasie ochrony 2 wg VDE 0140-1. Rezultatem braku przestrzegania tego zalecenia może być zagrożenie życia w wyniku porażenia prądem. Podłączaniem do sieci elektrycznej może zajmować się wyłącznie odpowiednio przeszkolony personel!

UWAGA

Jednostki sterującej nie wolno instalować na zewnątrz. Jednostka zainstalowana na zewnątrz narażona jest na manipulacje. Jednostkę sterującą należy montować wyłącznie w zabezpieczonym pomieszczeniu wewnętrznym.

# Opis produktu

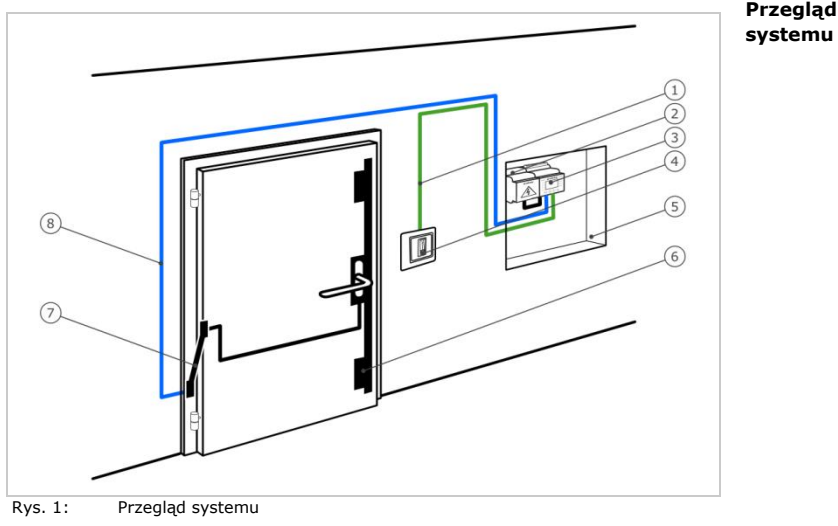

- 1 Przewód łączący jednostkę rejestracyjną z jednostką sterującą
- 2 Zasilacz sieciowy
- 3 Jednostka sterująca
- 4 Jednostka rejestracyjna
- 5 Skrzynka rozdzielcza
- 6 Zamek z napędem
- 7 Przejście kabla
- 8 Przewód łączący jednostkę sterującą z zamkiem z napędem

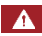

Zagrożenie życia w wyniku porażenia prądem

### Zakres dostawy

- Jednostka rejestracyjna;
- Transponder RFID w przypadku czytnika linii papilarnych z funkcją RFID;
- Jednostka sterująca;
- Instrukcja obsługi i montażu, schemat połączeń kablowych;
- Opcjonalnie: odpowiednie akcesoria (przejście kabla, zasilacz sieciowy, osłony itd.).

# Użytkowanie zgodne z przeznaczeniem i miejsce zastosowania

Produkt ten to system kontroli dostępu wykorzystujący identyfikator biometryczny lub pamięciowy (skanowanie palca lub kod użytkownika). Składa się on z jednostki rejestracyjnej i jednostki sterującej. Jest dostępny w różnych modelach i kombinacjach komponentów.

Biometryczny system kontroli dostępu rejestruje cechy charakterystyczne (minucje) linii papilarnych, porównuje je z danymi biometrycznymi zapisanymi z referencyjnego odcisku linii papilarnych i po stwierdzeniu zgodności otwiera drzwi. Jeden z modeli umożliwia identyfikację użytkownika i otwarcie drzwi za pomocą transpondera RFID.

Pamięciowy system kontroli dostępu rejestruje wprowadzone kody użytkownika, porównuje je z zapisanymi referencyjnymi kodami użytkownika i w razie zgodności otwiera drzwi.

System służy głównie do otwierania drzwi do domów, mieszkań, bram garażowych przeznaczonych do użytku domowego i przemysłowego.

# Czytnik linii papilarnych

# Funkcja czytnika

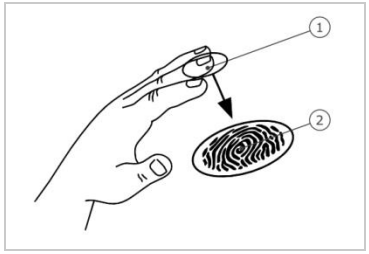

- 1 Przedni kłykieć palca
- 2 Odcisk linii papilarnych

Rys. 2: Odcisk linii papilarnych

Czytnik rejestruje odcisk linii papilarnych za pośrednictwem czujnika liniowego i dokonuje jego analizy. Wynik porównuje z danymi biometrycznymi zapisanymi z referencyjnego odcisku linii papilarnych i po stwierdzeniu zgodności otwiera drzwi. Prawidłowe i niezawodne funkcjonowanie czytnika linii papilarnych jest możliwe tylko w przypadku linii papilarnych przedniego kłykcia palca. Palec należy przesuwać nad czujnikiem spokojnym i równomiernym ruchem w odpowiedniej pozycji.

Seria z funkcją RFID rejestruje i identyfikuje transponder RFID.

# Element obsługowy czytnika linii papilarnych

| Element<br>obsługowy            | Funkcja                                                                                                    |
|---------------------------------|----------------------------------------------------------------------------------------------------|
| Obszar<br>przesunięcia<br>palca | Zapisywanie palca w wyniku "przesuwania", czyli<br>równomiernego przesuwania palca w dół nad<br>czujnikiem.<br>Identyfikacja za pomocą "zbliżenia transpondera<br>RFID", czyli zbliżenia transpondera RFID do obszaru<br>przesunięcia palca czytnika linii papilarnych. |
| Czujnik                         | Programowanie systemu poprzez "Finger Touch", czyli krótkie, szybkie dotknięcie czujnika palcem.                                                                                                    |
|                                 |                                                                                                    |

Element obsługowy czytnika linii papilarnych Tabela 1:

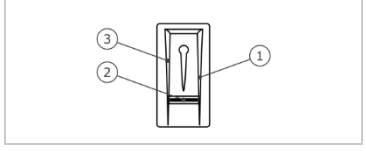

Rys. 3: Obszar przesunięcia palca

- 1 Prawa krawędź wiodąca
- 2 Czujnik 3 Lewa krawędź wiodąca

# Prawidłowa obsługa czytnika linii papilarnych:

Nieprawidłowa obsługa powoduje ograniczenie funkcjonalności czytnika linii papilarnych.

"Przesuwanie palca":

| Krok | Rysunek | Opis                                                                                                    |
|------|---------|----------------------------------------------------------------------------------------------------|
| 1.   |         | Trzymając palec prosto<br>umieścić go na środku<br>pomiędzy krawędziami<br>wiodącymi. Nie przemieszczać<br>palca.                                                                                                    |
| 2.   |         | Umieścić staw przedniego<br>kłykcia palca bezpośrednio na<br>czujniku. Umieścić palec<br>płasko na obszarze<br>przesunięcia palca.                                                                                                    |
| 3.   |         | Odchylić sąsiednie palce.                                                                                                    |
| 4.   |         | Równomiernie przemieścić<br>palec w dół nad czujnikiem.<br>Jednocześnie należy<br>przesuwać całą dłoń. W celu<br>uzyskania optymalnych<br>rezultatów należy przesunąć<br>nad czujnikiem cały przedni<br>kłykieć palca. Czas trwania<br>ruchu wynosi ok. 1 s. |

Ogólne wskazówki umożliwiające uzyskanie wysokiej jakości odcisku linii papilarnych

- Najlepszy efekt zapewnia palec wskazujący, środkowy i serdeczny. Odciski linii papilarnych kciuków i małych palców nie nadają się do analizy.
- Jeżeli do obsługi czytnika często mają być używane wilgotne palce, wówczas także podczas zapisywania powinny one znajdować się w takim stanie.
- Odciski linii papilarnych mogą być zapisywane w przypadku dzieci powyżej piątego roku życia.

"Finger Touch":

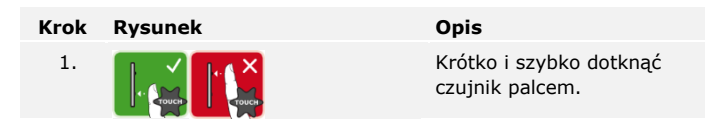

# WSKAZÓWKA

Obsługa za pomocą "zbliżenia transpondera RFID" jest możliwa tylko w przypadku czytników linii papilarnych z funkcją RFID.

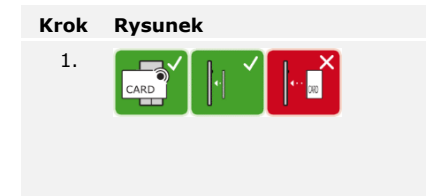

# Opis

Umieścić powierzchnię transpondera RFID w odległości 1–5 cm równolegle do obszaru przesunięcia palca czytnika linii papilarnych.

# Sygnalizacja optyczna czytnika linii papilarnych

Dostępne są 2 rodzaje diod LED:

- dioda LED statusu, która sygnalizuje stan roboczy;
- dioda LED funkcji informująca o funkcjonowaniu całego systemu.

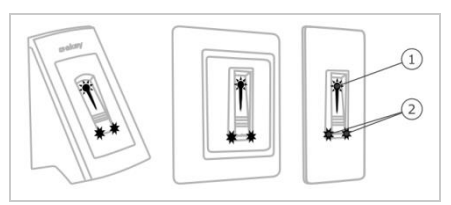

- 1 Dioda LED statusu
- 2 Diody LED funkcji

Rys. 4: Sygnalizacja optyczna czytnika linii papilarnych

# Klawiatura numeryczna

### Funkcja klawiatury numerycznej

Klawiatura numeryczna rejestruje kod użytkownika za pośrednictwem klawiatury pojemnościowej. Kod użytkownika służy do otwierania drzwi. Klawiatura numeryczna porównuje wprowadzone dane z zapisanymi kodami referencyjnymi. Klawiatura numeryczna obsługuje kody użytkownika od 4 do 8 cyfr. Kod użytkownika musi zawierać przynajmniej jedną inną cyfrę.

# Elementy obsługowe, sygnalizacja optyczna i akustyczna klawiatury numerycznej

Klawiatura numeryczna posiada dwa obszary z elementami obsługowymi.

| Element obsługowy           | Funkcja                                                      |
|-----------------------------|--------------------------------------------------------------|
| Przyciski<br>wprowadzania   | Wprowadź kod użytk.                                          |
| Przyciski<br>potwierdzające | Potwierdzanie lub odrzucanie wprowadzonego kodu użytkownika. |

Tabela 2: Elementy obsługowe klawiatury numerycznej

2 diody LED statusu sygnalizują stan roboczy (kod użytkownika prawidłowy, kod użytkownika nieprawidłowy...). Sygnał dźwiękowy sygnalizuje wciśnięcie przycisku i zwolnienie dostępu.

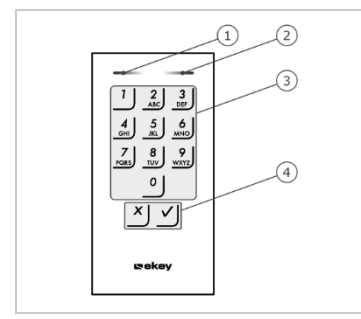

1 Lewa dioda LED statusu

- 2 Prawa dioda LED statusu
- 3 Przyciski wprowadzania
- 4 Przyciski potwierdzające

Rys. 5: Przegląd klawiatury numerycznej

Podświetlenie klawiatury jest niebieskie, ściemniane i włączane lub wyłączane w zależności od warunków świetlnych.

Jednostka sterująca dostępna jest w 2 wariantach. Można stosować tylko jedną jednostkę rejestracyjną na jednostkę sterującą. Każda jednostka rejestracyjna pracuje tylko z jedną jednostką sterującą.

Jednostka sterująca

| Nazwa<br>produktu | ekey home JS OMOD 1                                                                                | ekey home JS OMOD 2                                                                                 |
|-------------------|----------------------------------------------------------------------------------------------------|----------------------------------------------------------------------------------------------------|
| Rysunek           |                                                                                                    |                                                                                                    |
| Sposób<br>montażu | Montaż w skrzynce<br>rozdzielczej, obudowa<br>modułowa, 4MOD<br>1 przekaźnik, 1 wejście<br>cyfrowe | Montaż w skrzynce<br>rozdzielczej, obudowa<br>modułowa, 4MOD<br>2 przekaźniki, 2 wejścia<br>cyfrowe |
| Tabela 3:         | Warianty jednostki sterującej                                                                      |                                                                                                    |

# Funkcja jednostki sterującej

Jednostka sterująca pełni rolę aktuatora systemu. Jednostka sterująca aktywuje jeden lub dwa przekaźniki i udostępnia jedno lub dwa wejścia cyfrowe.

# Elementy obsługowe i sygnalizacja optyczna jednostki sterującej

### Elementy obsługowe Funkcja

| Wyświetlacz LCD z 4 | Programowanie i parametryzacja, sterowanie |
|---------------------|--------------------------------------------|
| przyciskami         | przekaźnikiem.                             |

Tabela 4: Elementy obsługowe jednostki sterującej

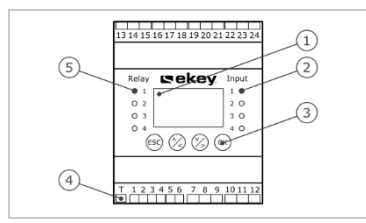

Rys. 6: Przegląd ekey home JS OMOD

- 1 Wyświetlacz LCD
- 2 Diody LED statusu wejść cyfrowych (czerwone)
- 3 Klawiatura
- 4 Przełącznik terminacji
- 5 Diody LED statusu przekaźnika (zielone)

| Przycisk | ОК                                                                      | ⊗,⊗                                                    | ESC                                                                   |
|----------|-------------------------------------------------------------------------|--------------------------------------------------------|-----------------------------------------------------------------------|
| Opis     | ОК                                                                      | Strzałka do góry, w<br>lewo, w dół, w<br>prawo         | ESC                                                                   |
| Funkcja  | Zastosowanie<br>wartości,<br>przejście do<br>kolejnego<br>poziomu menu. | Nawigacja w menu,<br>ustawienia<br>fabryczne wartości. | Opuszczenie<br>poziomu menu,<br>przerwanie<br>wprowadzania<br>danych. |

Tabela 5: Przyciski programujące jednostki sterującej

Diody LED statusu sygnalizują następujące stany:

- stan przekaźnika. Dioda LED statusu świeci się na zielono, gdy przynależny przekaźnik jest aktywny;
- stan wejścia cyfrowego. Dioda LED statusu świeci się na czerwono, gdy przynależne wejście cyfrowe jest aktywne (np. przycisk otwarcia drzwi).

### Punkty menu

Menu główne jednostki sterującej obejmuje różne punkty. Punkty menu różnią się w zależności od wybranej jednostki rejestracyjnej:

Czytnik linii papilarnych

| ZAPISZ<br>UŻYTKOWNIKA | Zapisywanie użytkownika, palca i transpondera RFID. |
|-----------------------|-----------------------------------------------------|
| USUŃ UŻYTKOWNIKA      | Usuwanie wszystkich danych użytkownika.             |
| TRYB TARGOWY          | Przeprowadzanie trybu targowego                     |
| USTAWIENIA            | Wprowadzanie różnych ustawień                       |
| RESET                 | Przywracanie ustawień fabrycznych systemu.          |

Klawiatura numeryczna

| ZAPISZ KOD UŻYTK. | Zapisywanie kodów użytkownika.             |
|-------------------|--------------------------------------------|
| USUŃ UŻYTKOWNIKA  | Usuwanie wszystkich danych użytkownika.    |
| TRYB TARGOWY      | Przeprowadzanie trybu targowego            |
| USTAWIENIA        | Wprowadzanie różnych ustawień              |
| RESET             | Przywracanie ustawień fabrycznych systemu. |

# Podpunkty pod punktem menu USTAWIENIA

Punkt menu **USTAWIENIA** w menu głównym jednostki sterującej obejmuje różne podpunkty. Punkty menu różnią się w zależności od wybranej jednostki rejestracyjnej:

### Czytnik linii papilarnych

| PRZEŁĄCZANIE PRZEKAŹN.   | Ustawianie czasu przełączania<br>przekaźnika.                                                                                                    |
|--------------------------|----------------------------------------------------------------------------------------------------|
| WEJŚCIE CYFROWE          | Ustawianie wejścia lub wejść<br>cyfrowych                                                                                                    |
| JASNOŚĆ DIOD LED         | Ustawianie jasności diod LED                                                                                                    |
| TRYB TESTOWY             | Przeprowadzanie trybu testowego                                                                                                    |
| TRYB DEMO                | Przeprowadzanie trybu demo                                                                                                    |
| KOD ZABEZPIECZAJĄCY      | Ustawianie kodu zabezpieczającego.                                                                                                    |
| USTAWIENIA KNX           | Ustawianie ekey home converter<br>KNX RS-485                                                                                                    |
| JĘZYK                    | Ustawianie języka menu                                                                                                    |
| Klawiatura numeryczna    |                                                                                                    |
| PRZEŁĄCZANIE PRZEKAŹN.   | Ustawianie czasu przełączania<br>przekaźnika.                                                                                                    |
| WEJŚCIE CYFROWE          | Ustawianie wejścia lub wejść<br>cyfrowych                                                                                                    |
| KLAWIATURA<br>NUMERYCZNA | Ustawianie klawiatury numerycznej:<br>sygnał akustyczny przy otwieraniu,<br>sygnalizacja wciśnięcia przycisku,<br>automatyczne podświetlenie, jasność<br>podświetlenia |
| TRYB TESTOWY             | Przeprowadzanie trybu testowego                                                                                                    |
| TRYB DEMO                | Przeprowadzanie trybu demo                                                                                                    |
| KOD ZABEZPIECZAJĄCY      | Ustawianie kodu zabezpieczającego.                                                                                                    |
| USTAWIENIA KNX           | Ustawianie ekey home converter<br>KNX RS-485                                                                                                    |
| JĘZYK                    | Ustawianie języka menu                                                                                                    |

# WSKAZÓWKA

1

Jednostka sterująca jest zoptymalizowana pod względem zużycia energii. Wyświetlacz LCD wyłącza się całkowicie, jeśli w trakcie ok. 2 min. nie zostanie naciśnięty żaden przycisk. Wyświetlacz włącza się ponownie, gdy tylko naciśnięty zostanie dowolny przycisk.

# Dane techniczne

| Opis                                      | Jednostka            | Wartości                                                                          |
|-------------------------------------------|----------------------|-----------------------------------------------------------------------------------|
| Napięcie zasilające                       | VDC                  | 8-24                                                                              |
| Мос                                       | W                    | Minimalna (ogrzewanie<br>wyłączone): 1                                            |
|                                           |                      | Maksymalna (ogrzewanie<br>włączone): 4 ( <i>NT</i> , <i>PT</i> ), 3 ( <i>IN</i> ) |
| Temperatura robocza                       | °C                   | -25 do +70                                                                        |
| Pamięć                                    | Palce                | 99                                                                                |
|                                           | Transpondery<br>RFID | 99 (tylko w przypadku CZLP z<br>funkcją RFID)                                     |
| Bezpieczeństwo                            | FAR                  | 1:10 000 000                                                                      |
|                                           | FRR                  | 1:100                                                                             |
| Stopień ochrony                           | IP                   | NT: 44                                                                            |
|                                           |                      | IN: 54 (od przodu)                                                                |
|                                           |                      | PT: 44<br>(z ekey ramką CZLP PT)                                                  |
| Typowy czas<br>rozpoznania                | s                    | 1                                                                                 |
| RFID (tylko w                             | Zasięg               | 30 mm                                                                             |
| przypadku czytnika<br>linii papilarnych z | Standard             | ISO 14443A                                                                        |
| funkcją RFID)                             | Typ<br>transpondera  | MIFARE DESFire EV1 z<br>minimalną pamięcią 1 kB                                   |

 Tabela 6:
 Dane techniczne: ekey home czytnik linii papilarnych

| Opis                     | Jednostka        | Wartości       |
|--------------------------|------------------|----------------|
| Napięcie zasilające      | VDC              | 8-24           |
| Moc znamionowa           | W                | 1              |
| Temperatura robocza      | °C               | -25 do +70     |
| Pamięć                   | Kody użytkownika | 99             |
| Długość kodu użytkownika | Liczba           | 4–8 cyfr       |
| Stopień ochrony          | IP               | 54 (od przodu) |

 Tabela 7:
 Dane techniczne: ekey home keypad integra 2.0

| Opis                                | Jednostka | Wartości                   |
|-------------------------------------|-----------|----------------------------|
| Napięcie zasilające                 | VDC       | 8-24                       |
| Moc znamionowa                      | W         | 1                          |
| Przekaźnik                          | Liczba    | 1 (2)                      |
| Napięcie przełączane<br>przekaźnika | VAC/VDC   | 42                         |
| Prąd zestyku przekaźnika            | A         | 2                          |
| Temperatura robocza                 | °C        | -20 do +70                 |
| Stopień ochrony                     | IP        | 20                         |
| Wejścia cyfrowe                     | Liczba    | 1 (2)<br>(bezpotencjałowe) |

 Tabela 8:
 Dane techniczne: ekey home jednostka sterująca OMOD 1 (2)

# Instalacja

# 

# UWAGA

Urządzenia systemowe eksploatowane są w stanie pod napięciem. Nieprawidłowy montaż i okablowanie mogą spowodować uszkodzenie urządzeń systemu!

Przed podłączeniem produktu do źródła zasilania należy go prawidłowo zamontować i oprzewodować!

dÌ

Zamontować system zgodnie z dostarczoną instrukcją montażu.

Gprzewodować zgodnie z dostarczonym schematem połączeń kablowych.

### Krok Działanie

1. Sprawdzić, czy urządzenia zostały odpowiednio zamontowane. Zamknąć osłony.

# Rozpoczęcie eksploatacji

Rozpoczęcie eksploatacji urządzeń powoduje ustalenie języka menu i sparowanie jednostki sterującej z jednostką rejestracyjną. Ustawień tych nie można później zmienić, jeśli nie zostaną przywrócone ustawienia fabryczne. Rozpocząć eksploatację urządzenia w trybie normalnym

| Krok | Działanie                          | Opis                                                                                                    | Wskazanie                                                                                                    |
|------|------------------------------------|----------------------------------------------------------------------------------------------------|----------------------------------------------------------------------------------------------------|
| 1.   |                                    | Podłączyć zasilacz<br>sieciowy do źródła<br>zasilania.                                                                                    | 2SEREG 2.02.76.05<br>Deutsch<br>English<br>Français<br>Italiano<br>Slovenščina<br>Česky                                                                           |
|      |                                    |                                                                                                    | Jednostka sterująca wyświetla<br>wybór języka.                                                                                                    |
| 2.   | Brak<br>konieczności<br>działania. | Ustawienie fabryczne.                                                                                                    | Dioda LED statusu<br>czytnika linii<br>papilarnych miga<br>na pomarańczowo<br>lub diody LED<br>statusu klawiatury<br>numerycznej<br>migają na zmianę<br>na żółto. |
| 3.   | ⊘,⊗                                | Wybrać odpowiedni<br>język.                                                                                                    | 2SEREG 2.02.76.05<br>Deutsch<br>English<br>Français<br>Ttaliano<br>Slovenščina<br>Česky                                                                           |
| 4.   | OK                                 | Nacisnąć OK.                                                                                                    | Dioda LED statusu<br>czytnika linii<br>papilarnych miga<br>na pomarańczowo<br>lub diody LED<br>statusu klawiatury<br>numerycznej<br>migają na zmianę<br>na żółto. |
| 5.   | Brak<br>konieczności<br>działania. | Jednostka sterująca jest<br>gotowa do parowania.<br>Jednostka sterująca<br>odlicza wstecz.<br>Użytkownik ma 45<br>sekund, by nacisnąć OK. | Czas do resetu: 45 s<br>Parowanie<br>Naciśnij [OK]                                                                                                    |
| 6.   | ОК                                 | Nacisnąć OK.                                                                                                    | Czas do resetu: 20 s<br>Parowanie<br>Nacišnij (ESC)                                                                                                    |

| Krok  | Działanie | Opis                                                                                                    | Wskazanie                                                                                                    |
|-------|-----------|----------------------------------------------------------------------------------------------------|----------------------------------------------------------------------------------------------------|
| 7. (E | ESC       | ESC Jednostka sterująca jest<br>gotowa do zapisu palca,<br>kodu użytkownika lub<br>transpondera RFID.                                                                                                    | Czas do resetu: 07 s<br>Przesuń palec<br>nad czujnikiem<br>lub<br>naciśnij [ESC]                                    |
|       |           |                                                                                                    | Czas do resetu: 07 s<br>Wprowadž kod užytk.<br>Iub<br>nacišnij [ESC]                                                |
|       |           |                                                                                                    | Czas do resetu: 07 s<br>Przesuń palec<br>lub<br>Zbliż RFID<br>lub<br>naciśnij [ESC]                                 |
| 8.    | Wersja a  | W przypadku instalacji<br>nowego urządzenia:<br>Nacisnąć ESC jeszcze w<br>trakcie tych 45 sekund.                                                                                                    | System OK 99<br>JS: 80134337120180<br>2.2.7.5.2<br>CZLP: 80222405160326<br>6.14.2.29 (DUAL)<br>Kod zabezpieczający: |
|       | Wariant b | W przypadku instalacji<br>po wymianie jednostki<br>sterującej:<br>Przesunąć już zapisany<br>palec nad czytnikiem linii<br>papilarnych;<br>Ew. wprowadzić zapisany<br>już kod użytkownika na<br>klawiaturze; | Parowanie<br>OK                                                                                                    |
|       |           |                                                                                                    | System OK 99<br>JS: 80134337120180<br>2.2.75.23<br>CZLP: 80222405160326<br>6.14.2.29 (DUAL)<br>Kod zabezpieczający: |
|       |           | Ew. trzymać zapisany<br>transponder RFID przed<br>obszarem przesunięcia<br>palca czytnika linii<br>papilarnych.<br>Palec, kod użytkownika,<br>ani transponder RFID nie<br>zostaną usunięte.                 |                                                                                                    |
|       |           | LUB nacisnąć ESC.<br>Usunięte zostają<br>wszystkie zapisane<br>palce, kody<br>użytkowników i<br>transpondery RFID.                                                                                          |                                                                                                    |

# Eksploatacja urządzenia została rozpoczęta. System pracuje w trybie normalnym:

| System OK 99<br>JS: 80134337120180                                                                                                    | System OK            | System pracuje prawidłowo.                                                                                                    |
|----------------------------------------------------------------------------------------------------|----------------------|----------------------------------------------------------------------------------------------------|
| 2.2.523<br>2.2.2523<br>2.2.29 (DUAL) 999 Li<br>6.14.2.29 (DUAL) 223<br>Kod zabezpieczający: tr<br>uz<br>m<br>tr<br>kc<br>m<br>tr<br>kc<br>m<br>uz<br>uz<br>uz<br>uz<br>uz<br>uz<br>uz<br>uz<br>uz<br>uz |                      | Liczba możliwych jeszcze do<br>zapisania palców,<br>transponderów RFID i kodów<br>użytkownika. Zapisać można<br>maksymalnie 99 palców i 99<br>transponderów RFID lub 99<br>kodów użytkownika dla<br>maksymalnie 99<br>użytkowników. |
|                                                                                                    | JS                   | Numer seryjny i wersja<br>oprogramowania jednostki<br>sterującej.                                                                                                    |
|                                                                                                    | CZLP lub<br>KP       | Numer seryjny i wersja<br>oprogramowania jednostki<br>rejestracyjnej (czytnika linii<br>papilarnych lub klawiatury<br>numerycznej).                                                                                                 |
|                                                                                                    | RFID, BT<br>lub DUAL | Zainstalowana jednostka<br>rejestracyjna posiada funkcję<br>RFID, Bluetooth lub obydwie<br>te funkcje.                                                                                                    |

# WSKAZÓWKA

Jeśli dany czytnik linii papilarnych jest czytnikiem Bluetooth, można wybrać rodzaj obsługi.

Patrz Rodzaje obsługi, strona 21.

Tryb testowy pozwala na kontrolę zamka po montażu w drzwiach. Włącza lub wyłącza przekaźnik lub pojedynczo przekaźniki oraz sprawdza połączenia elektryczne z zamkiem z napędem.

# WSKAZÓWKA

Test można wykonać tylko wtedy, gdy nie sparowano jeszcze żadnego urządzenia przenośnego.

i

Przeprowadzanie trybu testowego

Testowanie zamka odbywa się w menu głównym. Aby przejść do menu głównego, należy podać kod zabezpieczający.

# i

## Patrz Wprowadzanie kodu zabezpieczającego, strona 21.

System wyświetla menu główne.

| Krok | Działanie | Opis                                                                                                    | Wskazanie                                                                                                    |
|------|-----------|----------------------------------------------------------------------------------------------------|----------------------------------------------------------------------------------------------------|
| 1.   | Ø,Ø       | Naciskać A lub M, by wybrać<br>USTAWIENIA.                                                                                                    | Zapisz użytkownika<br>Usuń użytkownika<br>Tryb targowy<br>Ustawienia<br>Reset                                                   |
| 2.   | OK        | Nacisnąć OK.                                                                                                    | Ustawienia<br>Przelacanie przekaźn.<br>Wejście cyfrowe<br>Jasność diol LED<br>Tryb testowy<br>Tryb demo<br>Kod zabezpieczający  |
| 3.   | Ø,Ø       | Naciskać A lub M, by wybrać<br><b>TRYB TESTOWY</b> .                                                                                                    | Ustawienia<br>Przełączanie przekaźn.<br>Wejście cyfrowe<br>Jasność diol LED<br>Tryb testowy<br>Tryb demo<br>Kod zabezpieczający |
| 4.   | OK        | Nacisnąć <mark>OK</mark> .                                                                                                    | Tryb testowy<br>Przekaźnik 1: Nieaktywne<br>Przekaźnik 2: Nieaktywne                                                            |
| 5.   | 8,8       | Naciskać 🛛 lub 🕅, by wybrać<br>żądany przekaźnik. Wybór<br>przekaźników dostępny jest<br>tylko w przypadku ekey<br>home jednostki sterującej<br>OMOD 2. Obydwa<br>przekaźniki są nieaktywne. | Tryb testowy<br>Przekaźnik 1: Nicaktywne<br>Przekaźnik 2: Nicaktywne                                                            |
| 6.   | OK        | Nacisnąć OK. Wybrany<br>przekaźnik jest<br>aktywowany.                                                                                                    | <u>Trvb testowy</u><br>Przekaźnik 1: Nieaktywne<br>Przekaźnik 2: Aktywne                                                        |
| 7.   | ESC       | Nacisnąć 2 razy ESC.<br>Przekaźnik 1 i przekaźnik 2<br>są teraz ponownie<br>nieaktywne.                                                                                                    | Zapisz użytkownika<br>Usuń użytkownika<br>Tryb targowy<br>Ustawienia<br>Reset                                                   |

Przekaźniki zostały przetestowane. System wyświetla menu główne.

### 1

# WSKAZÓWKA

Gdy system zostanie odłączony od zasilania, zakończony zostaje również tryb testowy.

# Rodzaje obsługi

Zależnie od jednostki rejestracyjnej dostępne są różne rodzaje obsługi:

- ekey menu jednostki sterującej zarządzanie jednostką rejestracyjną za pomocą jednostki sterującej;
- ekey home app zarządzanie czytnikiem linii papilarnych Bluetooth za pomocą urządzenia przenośnego.

Przejdź do rodzaju obsługi zakupionej jednostki rejestracyjnej.

Patrz Stosowanie jednostki rejestracyjnej z menu jednostki sterującej, strona 21.

Patrz Stosowanie czytnika linii papilarnych z aplikacją, strona 62.

# Stosowanie jednostki rejestracyjnej z menu jednostki sterującej

Przed przystąpieniem do zarządzania systemem rozpocząć eksploatację urządzenia.

Patrz Rozpocząć eksploatację urządzenia w trybie normalnym, strona 17.

System pracuje w trybie normalnym. Menu jednostki sterującej służy do programowania systemu.

Wprowadzenie kodu zabezpieczającego umożliwia dostęp do menu głównego. Menu główne służy do konfiguracji systemu. Fabryczny kod zabezpieczający to 99.

### UWAGA

Zmienić natychmiast po rozpoczęciu eksploatacji systemowy kod zabezpieczający! Jeśli kod zabezpieczający nie zostanie zmieniony, nieupoważnione osoby

mogą uzyskać dostęp do menu głównego i w konsekwencji do domu. Należy wybrać nowy kod zabezpieczajacy i zachować do w tajemnicy.

Patrz Zmiana kodu zabezpieczającego, strona 23.

i

i

i

i

Wprowadzanie

kodu zabez-

pieczającego

System pracuje w trybie normalnym.

| Krok | Działanie | Opis                                                                 | Wskazanie                                                                                                    |
|------|-----------|----------------------------------------------------------------------|----------------------------------------------------------------------------------------------------|
| 1.   | OK        | Nacisnąć OK.                                                         | System OK 99<br>JS: 80134337120180<br>2.2.75.23<br>CZLP: 80222405160326<br>6.14.2.29 (DUAL)<br>Kod zabezpieczający: <u>9</u> - |
| 2.   | ⊗,⊗       | Nacisnąć < lub >, aby<br>wybrać pozycję 1 kodu<br>zabezpieczającego. | System OK 99<br>JS: 80134337120180<br>2.2.75.23<br>CZLP: 80222405160326<br>6.14.2.29 (DUAL)<br>Kod zabezpieczający: <u>9</u> - |
| 3.   | OK        | Nacisnąć OK.                                                         | System OK 99<br>JS: 80134337120180<br>2.2.75.23<br>CZLP: 80222405160326<br>6.14.2.29 (DUAL)<br>Kod zabezpieczający: 9 <u>9</u> |
| 4.   | Ø,Ø       | Nacisnąć < lub >, aby<br>wybrać pozycję 2 kodu<br>zabezpieczającego. | System OK 99<br>JS: 80134337120180<br>2.2.75.23<br>CZLP: 80222405160326<br>6.14.2.29 (DUAL)<br>Kod zabezpieczający: 9 <u>9</u> |
| 5.   | ОК        | Nacisnąć OK.                                                         | Zapisz użytkownika<br>Usuń użytkownika<br>Tryb targowy<br>Ustawienia<br>Reset                                                  |

System wyświetla menu główne. Jeżeli w ciągu 3 min. nie zostanie naciśnięty żaden przycisk, system automatycznie powraca do trybu normalnego.

Zmiana kodu zabezpieczającego odbywa się w menu głównym. Aby przejść do menu głównego, należy podać kod zabezpieczający.

# Zmiana kodu zabezpieczającego

Patrz Wprowadzanie kodu zabezpieczającego, strona 21.

i

System wyświetla menu główne.

| Krok | Działanie | Opis                                                                                          | Wskazanie                                                                                                    |
|------|-----------|-----------------------------------------------------------------------------------------------|----------------------------------------------------------------------------------------------------|
| 1.   | ⊘,⊗       | Naciskać 🛛 lub 🗹, by<br>wybrać <b>USTAWIENIA</b> .                                            | Zapisz użytkownika<br>Usuń użytkownika<br>Tryb targowy<br>Ustawienia<br>Reset                                                       |
| 2.   | OK        | Nacisnąć OK.                                                                                  | Ustawienia<br>Przelacanie przekaźn.<br>Wejście cyfrowe<br>Jasność diol LED<br>Tryb testowy<br>Tryb demo<br>Kod zabezpieczający      |
| 3.   | ⁄⊘,⊗      | Naciskać 🛛 lub 🗹, by<br>wybrać KOD<br>ZABEZPIECZAJĄCY.                                        | Ustawienia<br>Przełącanie przekaźn.<br>Wejście cyfrowe<br>Klawiatura numeryczna<br>Tryb testowy<br>Tryb demo<br>Kod zabezpieczający |
| 4.   | ОК        | Nacisnąć OK.                                                                                  | <u>Kod zabezpieczający</u><br>Nowy<br>Kod zabezpieczalący:0-                                                                        |
| 5.   | ⊘,⊗       | Nacisnąć ≤ lub ≥, aby<br>wybrać pozycję 1 nowego<br>kodu zabezpieczającego.<br>Np. <u>5</u> . | <u>Kod zabezpieczający</u><br>Nowy<br>Kod zabezpieczający:5-                                                                        |
| 6.   | OK        | Nacisnąć <mark>OK</mark> .                                                                    | <u>Kod zabezpieczający</u><br>Nowy<br>Kod zabezpieczający:5 <u>0</u>                                                                |
| 7.   | ⊘,⊗       | Nacisnąć < lub >, aby<br>wybrać pozycję 2 nowego<br>kodu zabezpieczającego.<br>Np. 2.         | <u>Kod zabezpieczający</u><br>Nowy<br>Kod zabezpieczający:5 <u>2</u>                                                                |
| 8.   | ОК        | Nacisnąć OK.                                                                                  | Ustawienia<br>Przełączanie przekaźn.<br>Wejście cyfrowe<br>Jasność diod LED<br>Tryb testowy<br>Tryb demo<br>Kod zabezpieczający     |
| 9.   | ESC       | Nacisnąć ESC.                                                                                 | Zapisz użytkownika<br>Usuń użytkownika<br>Tryb targowy<br>Ustawienia<br>Reset                                                       |

Nowy kod zabezpieczający jest zapisany. System wyświetla menu główne.

Ustawianie jasności diod LED czytnika linii papilarnych

i

Jasność diod LED statusu czytnika linii papilarnych w stanie spoczynku może być ustawiana.

Ustawianie jasności diod LED odbywa się w menu głównym. Aby przejść do menu głównego, należy podać kod zabezpieczający.

Patrz Wprowadzanie kodu zabezpieczającego, strona 21.

System wyświetla menu główne.

| Krok | Działanie | Opis                                                          | Wskazanie                                                                                                    |
|------|-----------|---------------------------------------------------------------|----------------------------------------------------------------------------------------------------|
| 1.   | Ø,Ø       | Naciskać [] lub [], by wybrać<br>USTAWIENIA.                  | Zapisz użytkownika<br>Usuń użytkownika<br>Tryb targowy<br>Ustawienia<br>Reset                                                    |
| 2.   | OK        | Nacisnąć OK.                                                  | Ustawienia<br>Przełaczanie przekaźn.<br>Wejście cyfrowe<br>Jasność diol ED<br>Tryb testowy<br>Tryb demo<br>Kod zabezpieczający   |
| 3.   | Ø,Ø       | Naciskać 🛛 lub 🗹, by wybrać<br>JASNOŚĆ DIOD LED.              | Ustawienia<br>Przełączanie przekaźn.<br>Wejście cyfrowe<br>Jasność ciród EŁD<br>Tryb testowy<br>Tryb demo<br>Kod zabezpieczający |
| 4.   | OK        | Nacisnąć <mark>OK</mark> .                                    | Jasność diod LED<br>Diody LED włączone<br>Diody LED przyciemn.<br>Diody LED wyłączone                                            |
| 5.   | ⊘,⊗       | Naciskać ∑ lub ∑, aby<br>ustawić wybraną jasność<br>diod LED. | Jasność diod LED<br>Diody LED włączone<br>Diody LED przyciemn.<br>Diody LED wyłączone                                            |
| 6.   | OK        | Nacisnąć OK. Żądana<br>jasność została ustawiona.             | Jasność diod LED<br>Diody LED włączone<br>Diody LED przyciemn.<br>Diody LED wyłączone                                            |
| 7.   | ESC       | Nacisnąć 2 razy ESC.                                          | Zapisz użytkownika<br>Usuń użytkownika<br>Tryb targowy<br>Ustawienia<br>Reset                                                    |

Jasność diod LED jest ustawiona. System wyświetla menu główne.

# Aktywacja i dezaktywacja podświetlenia

Podświetlenie klawiatury numerycznej może być aktywowane lub dezaktywowane.

# WSKAZÓWKA

By móc ustawić próg jasności i jasność podświetlenia, należy aktywować podświetlenie.

Aktywacja i dezaktywacja podświetlenia odbywa się w menu głównym. Aby przejść do menu głównego, należy podać kod zabezpieczający.

Patrz Wprowadzanie kodu zabezpieczającego, strona 21.

Ustawianie podświetlenia klawiatury numerycznej

1

i

System wyświetla menu główne.

| Krok | Działanie | Opis                                                                                          | Wskazanie                                                                                                    |
|------|-----------|-----------------------------------------------------------------------------------------------|----------------------------------------------------------------------------------------------------|
| 1.   | Ø,Ø       | Naciskać 🛛 lub 🗹, by wybrać<br>USTAWIENIA.                                                    | Zapisz kod użytk.<br>Usuń użytkownika<br>Tryb targowy<br>Ustawienia<br>Reset                                                                                                    |
| 2.   | OK        | Nacisnąć OK.                                                                                  | Ustawienia<br>Przelpczanie przekaźn.<br>Wejście cyfrowe<br>Klawiatura numeryczna<br>Tryb testowy<br>Tryb demo<br>Kod zabezpieczający                                                           |
| 3.   | Ø,Ø       | Naciskać 🛛 lub 🗹, by wybrać<br>punkt KLAWIATURA<br>NUMERYCZNA.                                | Ustawienia<br>Przełączanie przekaźn.<br>Wejście cyfrowe<br>Klawiatura numeryczna<br>Tryb testowy<br>Tryb demo<br>Kod zabezpieczający                                                           |
| 4.   | OK        | Nacisnąć OK.                                                                                  | Klawlatura numeryczna<br>Sygn. otwarcia : T<br>Przyciski sku. : T<br>Przyciski Sw.: T<br>Podświetlenie : T<br>Próg jasność: 50%<br>Jasność : 33%                                               |
| 5.   | Ø,Ø       | Naciskać 🛛 lub 🗹, by wybrać<br>punkt <b>PODŚWIETLENIE</b> .                                   | Klawiatura numeryczna       Svgn. otwarcia     : T       Przyciski aku.     : T       Przyciski św. T     : T       Podswietlenie     : T       Próg Jasność:     50%       Jasność:     : 33% |
| 6.   | OK        | Naciskać $OK$ aż żądane<br>ustawienie zostanie<br>wybrane:<br>T = aktywne,<br>N = nieaktywne. | Klawlatura numeryczna<br>Sygn. otwarcia : T<br>Przyciski Aw. : T<br>Przyciski Św. : T<br>Podswietienie : T<br>Próg Jasności : 50%<br>Jasność : 33%                                             |
| 7.   | ESC       | Nacisnąć 2 razy ESC.                                                                          | Zapisz kod użytk.<br>Usuń użytkownika<br>Tryb targowy<br>Ustawienia<br>Reset                                                                                                    |

Podświetlenie klawiatury numerycznej jest aktywowane lub dezaktywowane. System wyświetla menu główne.

# Ustawianie progu jasności podświetlenia

Próg jasności do włączania automatycznego podświetlenia może być ustawiany.

# WSKAZÓWKA

Próg jasności podświetlenia można ustawiać tylko wtedy, gdy podświetlenie klawiatury numerycznej zostało aktywowane.

Patrz Aktywacja i dezaktywacja podświetlenia, strona 25.

Ustawianie progu jasności odbywa się w menu głównym. Aby przejść do menu głównego, należy podać kod zabezpieczający.

Patrz Wprowadzanie kodu zabezpieczającego, strona 21.

1

i

i

System wyświetla menu główne.

| Krok | Działanie | Opis                                                                                                    | Wskazanie                                                                                                    |
|------|-----------|----------------------------------------------------------------------------------------------------|----------------------------------------------------------------------------------------------------|
| 1.   | Ø,Ø       | Naciskać 🕺 lub 🕅, by<br>wybrać <b>USTAWIENIA</b> .                                                                                                    | Zapisz kod użytk.<br>Usuń użytkownika<br>Tryb targowy<br>Ustawienia<br>Reset                                                                                                    |
| 2.   | OK        | Nacisnąć <mark>OK</mark> .                                                                                                    | Ustawienia<br>Przelaczanie przeksźn.<br>Wejście cyfrowe<br>Klawiatura numeryczna<br>Tryb testowy<br>Tryb demo<br>Kod zabezpieczający                                                           |
| 3.   | Ø,Ø       | Naciskać \Lambda lub 🕅, by<br>wybrać punkt<br>KLAWIATURA<br>NUMERYCZNA.                                                                                             | Ustawienia<br>Przełączanie przekaźn.<br>Wejście cyfrowe<br>Klawiatura numeryczna<br>Tryb testowy<br>Tryb demo<br>Kod zabezpieczający                                                           |
| 4.   | OK        | Nacisnąć <mark>OK</mark> .                                                                                                    | Klawiatura numeryczna<br>Sygn. otwarcia : T<br>Przyciski aku. : T<br>Prdyciski św.: T<br>Pródy iasności: 50%<br>Jasność : 33%                                                                  |
| 5.   | Ø,Ø       | Naciskać \Lambda lub 🕅, by<br>wybrać punkt <b>PRÓG</b><br>JASNOŚCI.                                                                                                 | Klawiatura numeryczna       Sygn. otwarcia     : T       Przyciski aku.     : T       Przyciski św.: T     -       Poświetlenie     : T       Próg jasności     : 50%       Jasności     : 33% |
| 6.   | ∞,⊗       | Naciskać OK aż<br>wyświetlona zostanie<br>żądana wartość<br>procentowa:<br>10% = bardzo mało<br>wrażliwy,<br>100% = bardzo czuły,<br>50% = ustawienie<br>fabryczne. | Klawiatura numeryczna<br>Sygn. otwarcia : T<br>Przyciski aku. : T<br>Przyciski sku. : T<br>Podświetenie : T<br>Podświetenie : T<br>Pródy Jasność : 80%<br>Jasność : 33%                        |
| 7.   | ESC       | Nacisnąć 2 razy ESC.                                                                                                    | Zapisz kod użytk.<br>Usuń użytkownika<br>Tryb targowy<br>Ustawienia<br>Reset                                                                                                    |

Próg jasności podświetlenia jest ustawiony. System wyświetla menu główne.

1

# WSKAZÓWKA

Aby uzyskać żądany poziom jasności, powoli zmieniać go. System reaguje w bardzo czuły sposób.

# Ustawianie jasności podświetlenia

Jasność podświetlenia może być ustawiana.

# WSKAZÓWKA

Jasność podświetlenia można ustawiać tylko wtedy, gdy podświetlenie klawiatury numerycznej zostało aktywowane.

Patrz Aktywacja i dezaktywacja podświetlenia, strona 25.

Ustawianie jasności odbywa się w menu głównym. Aby przejść do menu głównego, należy podać kod zabezpieczający.

Patrz Wprowadzanie kodu zabezpieczającego, strona 21.

1

i

i

System wyświetla menu główne.

| Krok | Działanie | Opis                                                                                                    | Wskazanie                                                                                                    |
|------|-----------|----------------------------------------------------------------------------------------------------|----------------------------------------------------------------------------------------------------|
| 1.   | Ø,Ø       | Naciskać № lub №, by<br>wybrać <b>USTAWIENIA</b> .                                                                                                    | Zapisz kod użytk.<br>Usuń użytkownika<br>Tryb targowy<br>Ustawienia<br>Reset                                                                                                    |
| 2.   | OK        | Nacisnąć <mark>OK</mark> .                                                                                                    | Ustawienia<br>Przełączenie przekaźn.<br>Wejście cyfrowe<br>Klawistura numeryczna<br>Tryb testowy<br>Tryb demo<br>Kod zabezpieczający                                                                            |
| 3.   | Ø,Ø       | Naciskać 🔁 lub 🗹, by<br>wybrać punkt<br>KLAWIATURA<br>NUMERYCZNA.                                                                                                    | Ustawienia<br>Przełączanie przekaźn.<br>Wejście cyfrowe<br>Kawistura numeryczna<br>Tryb testowy<br>Tryb demo<br>Kod zabezpieczający                                                                             |
| 4.   | OK        | Nacisnąć <mark>OK</mark> .                                                                                                    | Klawiatura numeryczna           Sygn. otwarcia         : T           Przyciski aku.         : T           Przyciski w.: T         : T           Prógiasności:         : 50%           Jasność:         : 33%    |
| 5.   | Ø,Ø       | Naciskać 🛛 lub 🗹, by<br>wybrać punkt <b>JASNOŚĆ</b> .                                                                                                    | Klawiatura numeryczna           Sygn. otwarcia         : T           Przyciski aku.         : T           Przyciski w.: T         : T           Próg jasności:         : 50%           Jasności:         : 100% |
| 6.   | ∞,⊗       | Naciskać OK aż<br>wyświetlona zostanie<br>żądana wartość<br>procentowa:<br><u>00%</u> = wyłączone,<br><u>33%</u> = włączone w 33%<br>(ustawienie fabryczne),<br><u>66%</u> = włączone w 66%,<br><u>100%</u> = włączone w<br>100%. | Klawiatura numeryczna<br>Sygn. otwarcia : T<br>Przyciski kw. : T<br>Przyciski kw. : T<br>Prdy jasności : 50%<br>Jasności : 400%                                                                                 |
| 7.   | ESC       | Nacisnąć 2 razy ESC.                                                                                                    | Zapisz kod użytk.<br>Usuń użytkownika<br>Tryb targowy<br>Ustawienia<br>Reset                                                                                                    |

Jasność podświetlenia jest ustawiona. System wyświetla menu główne.

Sygnalizacja wciśnięcia przycisku może być ustawiana akustycznie i optycznie.

Ustawianie sygnalizacji wciśnięcia przycisku odbywa się w menu głównym. Aby przejść do menu głównego, należy podać kod zabezpieczający. Ustawianie sygnalizacji wciśnięcia przycisku klawiatury numerycznej

i

Patrz Wprowadzanie kodu zabezpieczającego, strona 21.

System wyświetla menu główne.

| Krok | Działanie | Opis                                                                                                    | Wskazanie                                                                                                    |
|------|-----------|----------------------------------------------------------------------------------------------------|----------------------------------------------------------------------------------------------------|
| 1.   | Ø,Ø       | Naciskać 🛛 lub 💟, by<br>wybrać <b>USTAWIENIA</b> .                                                                    | Zapisz kod użytk.<br>Usuń użytkownika<br>Tryb targowy<br>Ustawienia<br>Reset                                                                                                    |
| 2.   | OK        | Nacisnąć OK.                                                                                                    | Ustawienia<br>Przełozanie przekaźn.<br>Wejście cyfrowe<br>Klawiatura numeryczna<br>Tryb testowy<br>Tryb demo<br>Kod zabezpieczający                                             |
| 3.   | Ø,Ø       | Naciskać 🛛 lub 🕅, by<br>wybrać punkt<br>KLAWIATURA<br>NUMERYCZNA.                                                     | Ustawienia<br>Przełączanie przekaźn.<br>Wejście cyfrowe<br>Kawiatura numeryczna<br>Tryb testowy<br>Tryb demo<br>Kod zabezpieczający                                             |
| 4.   | OK        | Nacisnąć <mark>OK</mark> .                                                                                            | Klawiatura numeryczna<br>Śygn. otwarcia : T<br>Przyciski św. : T<br>Przyciski św. : T<br>Próg jasności : 50%<br>Jasność : 33%                                                   |
| 5.   | Ø,Ø       | Naciskać 🛛 lub 🕅, by<br>wybrać punkt<br><b>PRZYCISKI AKU.</b>                                                         | Klawlatura numeryczna<br>Sygn. otwarcia : T<br>Przyciski kw. : T<br>Przyciski w.: T<br>Próg jasności: 50%<br>Jasność : 33%                                                      |
| 6.   | Ø,Ø       | Naciskać $OK$ aż żądane<br>ustawienie sygnału<br>akustycznego zostanie<br>wybrane:<br>T = aktywny,<br>N = nieaktywny. | Klawiatura numeryczna<br>Sygn. otwarcia : T<br>Przyciski aw. : T<br>Prdysiki św. : T<br>Podświetlenie : T<br>Próg jasności: 50%<br>Jasność : 33%                                |
| 7.   | ⊗,⊗       | Naciskać 🛽 lub 🗐, by<br>wybrać punkt<br><b>PRZYCISKI ŚW.</b>                                                          | Klawiatura numeryczna       Sygn. otwarcia     : T       Przyciski aku.     : T       Przyciski ws.: T     Prodswietlenie       Próg jasności:     50%       Jasność:     : 33% |

| Krok | Działanie | Opis                                                                                                    | Wskazanie                                                                                                    |  |
|------|-----------|----------------------------------------------------------------------------------------------------|----------------------------------------------------------------------------------------------------|--|
| 8.   | 2,3       | Naciskać OK aż żądane<br>ustawienie sygnału<br>optycznego zostanie<br>wybrane:<br>T = aktywny,<br>N = nieaktywny. | Klawlatura numeryczna<br>Sygn. otvarcia : T<br>Przyciski aw. : T<br>Podświetlenie : T<br>Próg jasności: 50%<br>Jasność : 33% |  |
| 9.   | ESC       | Nacisnąć 2 razy ESC.                                                                                              | Zapisz kod użytk.<br>Usuń użytkownika<br>Tryb targowy<br>Ustawienia<br>Reset                                                 |  |

Sygnalizacja wciśnięcia przycisku jest ustawiona. System wyświetla menu główne.

Sygnał akustyczny przy otwieraniu drzwi może być aktywowany lub dezaktywowany.

Ustawianie sygnału akustycznego przy otwieraniu drzwi odbywa się w menu głównym. Aby przejść do menu głównego, należy podać kod zabezpieczający. Aktywacja i dezaktywacja sygnału klawiatury numerycznej przy otwieraniu

i

Patrz Wprowadzanie kodu zabezpieczającego, strona 21.

System wyświetla menu główne.

| Krok | Działanie | Opis                                                                                          | Wskazanie                                                                                                    |
|------|-----------|-----------------------------------------------------------------------------------------------|----------------------------------------------------------------------------------------------------|
| 1.   | ∕⊘,⊗      | Naciskać 🛛 lub 🕅, by<br>wybrać <b>USTAWIENIA</b> .                                            | Zapisz kod użytk.<br>Usuń użytkownika<br>Tryb targowy<br>Ustawienia<br>Reset                                                                   |
| 2.   | ОК        | Nacisnąć <mark>OK</mark> .                                                                    | Ustawienia<br>Przełaczanie przekażn.<br>Wejście cyfrowe<br>Klawiatura numeryczna<br>Tryb testowy<br>Tryb demo<br>Kod zabezpieczający           |
| 3.   | ⊘,⊗       | Naciskać 🔤 lub 🔄, by<br>wybrać punkt<br>KLAWIATURA<br>NUMERYCZNA.                             | Ustawienia<br>Przełączanie przekaźn.<br>Wejście cyfrowe<br>Kałwiatura numeryczna<br>Tryb testowy<br>Tryb demo<br>Kod zabezpieczający           |
| 4.   | ОК        | Nacisnąć <mark>OK</mark> .                                                                    | Klawiatura numeryczna<br>Sygn. otvarcia : T<br>Przyciski aku. : T<br>Przyciski Sw. : T<br>Proglasności : S0%<br>Jasność : 33%                  |
| 5.   | Ø,Ø       | Naciskać $OK$ aż żądane<br>ustawienie zostanie<br>wybrane:<br>T = aktywny,<br>N = nieaktywny. | Klawiatura numeryczna<br>Sygo. dotwarcia :T<br>Przyciski św. :T<br>Przyciski św. :T<br>Podswietelne :T<br>Próg Jasności : 50%<br>Jasność : 33% |
| 6.   | ESC       | Nacisnąć 2 razy ESC.                                                                          | Zapisz kod użytk.<br>Usuń użytkownika<br>Tryb targowy<br>Ustawienia<br>Reset                                                                   |

Sygnał akustyczny przy otwieraniu drzwi jest aktywny lub nieaktywny. System wyświetla menu główne.

Ustawianie czasu przełączania przekaźnika Zakres regulacji czasu przełączania każdego przekaźnika wynosi od 0,5 do 99 s. Fabrycznie czas przełączania jest ustawiony na 3 sekundy. Przy wartości 0 s przekaźnik działa jako przełącznik: Przekaźnik zmienia stan przełączania po dopasowaniu palca i utrzymuje go do momentu ponownego dopasowania palca. W tym trybie należy zdefiniować, czy po awarii zasilania lub zresetowaniu system ma przyjąć ten sam stan, co wcześniej (SpZ – stan po zresetowaniu).

### 1

### WSKAZÓWKA

W przypadku sterowania systemem sygnalizacji włamania, dla którego czas przełączania przekaźnika = 0 i SpZ = -1 (nieaktywny), awaria zasilania lub reset powodują dezaktywację systemu sygnalizacji włamania! Do resetu dochodzi, gdy dziesięć razy przesunięty zostanie nieznany palec nad czytnikiem linii papilarnych. By temu zapobiec, należy aktywować funkcję SpZ ( $\Pi$ ).

Ustawianie czasu przełączania przekaźnika odbywa się w menu głównym. Aby przejść do menu głównego, należy podać kod zabezpieczający.

i

Patrz Wprowadzanie kodu zabezpieczającego, strona 21.

System wyświetla menu główne.

| Krok | Działanie                   | Opis                                                                                                    | Wskazanie                                                                                                    |
|------|-----------------------------|----------------------------------------------------------------------------------------------------|----------------------------------------------------------------------------------------------------|
| 1.   | ∕⊘,⊗                        | Naciskać 🛛 lub 🗹, by wybrać<br>USTAWIENIA.                                                                                                    | Zapisz użytkownika<br>Usuń użytkownika<br>Tryb targowy<br>Ustawienia<br>Reset                                                   |
| 2.   | ОК                          | Nacisnąć OK.                                                                                                    | Ustawienia<br>Przełaczanie przekaźn.<br>Wejście cyfrowe<br>Jasność diol LED<br>Tryb testowy<br>Tryb demo<br>Kod zabezpieczający |
| 3.   | ОК                          | Nacisnąć OK.                                                                                                    | Przełączanie przekaźn.<br>Czas SpZ<br>Przekaźnik 1: 5 -<br>Przekaźnik 2: 03,0 s -                                               |
| 4.   | ⊘,⊗                         | Naciskać $\boxed{1}$ lub $\boxed{1}$ , by ustawić przełączanie przekaźnika 1. Np. $05,0$ .                                                                                                    | Przełączanie przekaźn.<br>Czas SpZ<br>Przekaźnik 1: Św. S -<br>Przekaźnik 2: 03,0 s -                                           |
| 5.   | Wariant a:<br>Czas = 1-99 s | Nacisnąć OK. Przejść<br>następnie do kroku 6.                                                                                                    | Przełączanie przekaźn.<br>Czas SpZ<br>Przekaźnik 1: 05,0 s -<br>Przekaźnik 2: 200 s -                                           |
|      | Wariant b:<br>Czas = 0 s    | Nacisnąć OK.                                                                                                    | Przełączanie przekaźn.<br>Czas SpZ<br>Przekaźnik 2:00,0 s  <br>Przekaźnik 2:03,0 s -                                            |
|      | ∕⊘,⊗                        | Naciskać ∏ lub ∑, by<br>aktywować <u>SpZ</u> .                                                                                                    | Przełączanie przekaźn.<br>Czas SpZ<br>Przekaźnik 1: 00,0 s []<br>Przekaźnik 2: 03,0 s -                                         |
|      | ОК                          | Nacisnąć OK.                                                                                                    | <u>Przełączanie przekaźn.</u><br>Czas SpZ<br>Przekaźnik 1: 00,0 s Π<br>Przekaźnik 2: s -                                        |
| 6.   | ∞,⊗                         | Naciskać 🕅 lub 🕅, by ustawić<br>przełączanie przekaźnika 2.<br>Np. <u>07,0</u> ]. Wybór<br>przekaźników dostępny jest<br>tylko w przypadku <i>ekey</i><br><i>home jednostki sterującej</i><br><i>OMOD 2.</i> | Przełączanie przekaźn.<br>Czas SpZ<br>Przekaźnik 1:03,0 s -<br>Przekaźnik 2: 200 s -                                            |
| Krok     | Działanie                   | Opis                                          | Wskazanie                                                                                                    |
|----------|-----------------------------|-----------------------------------------------|----------------------------------------------------------------------------------------------------|
| 7.       | Wariant a:<br>Czas = 1-99 s | Nacisnąć OK. Przejść<br>następnie do kroku 8. | Ustawienia<br>Przelaczanie przekaźn.<br>Wejście cyfrowe<br>Jasność dioł LED<br>Tryb testowy<br>Tryb demo<br>Kod zabezpieczający |
|          | Wariant b:<br>Czas = 0 s    | Nacisnąć OK.                                  | Przełączanie przekaźn.<br>Czas SpZ<br>Przekaźnik 1:03,0 s -<br>Przekaźnik 2:00,0 s                                              |
|          | ⁄⊗,⊗                        | Naciskać 🛛 lub 🗹, by<br>aktywować SpZ         | Przełączanie przekaźn.<br>Czas SpZ<br>Przekaźnik 1:03,0 s -<br>Przekaźnik 2:00,0 s                                              |
|          | ОК                          | Nacisnąć OK.                                  | Ustawienia<br>Przełaczanie przekażn.<br>Wejście cyfrowe<br>Jasność diod LED<br>Tryb testowy<br>Tryb demo<br>Kod zabezpieczający |
| 8.       | ESC                         | Nacisnąć ESC.                                 | Zapisz użytkownika<br>Usuń użytkownika<br>Tryb targowy<br>Ustawienia<br>Reset                                                   |
| Czasv pr | zełaczania pr               | zekaźników sa ustawione. Svs                  | tem wyświetla menu                                                                                                    |

Czasy przełączania przekaźników są ustawione. System wyświetla menu główne.

Ustawianie ekey home converter KNX RS-485 Można ustawić 10 zdarzeń KNX dla urządzenia ekey home converter KNX RS-485.

i

Patrz Instrukcja obsługi ekey converter KNX RS-485 ID224, rozdział "Zastosowanie/Stosowanie z ekey home jednostką sterującą OMOD".

Dla wejścia lub wejść cyfrowych jednostki sterującej można ustawić trzy różne funkcje: <u>Przycisk otw. drzwi</u>, <u>Sygnalizacja</u> i <u>Blokada R1</u>. Wejście cyfrowe 1 włącza lub wyłącza przekaźnik 1, a wejście cyfrowe 2 włącza lub wyłącza przekaźnik 2.

Ustawianie wejścia lub wejść cyfrowych

# WSKAZÓWKA

Wejście cyfrowe 2 dostępne jest tylko w przypadku ekey home jednostki sterującej OMOD 2.

#### Przycisk otw. drzwi

Wejście cyfrowe funkcjonuje jako zdalne otwieranie. Przekaźnik przełącza się na ustawiony czas przełączania przekaźnika lub tak długo, jak wejście cyfrowe jest aktywne (np. przycisk otwarcia drzwi, trwałe otwarcie). Funkcja ta jest ważna dla wejścia cyfrowego 1 oraz w przypadku *ekey home jednostki sterującej OMOD 2* dla wejścia cyfrowego 2.

# Sygnalizacja

Funkcja ta jest ważna tylko dla wejścia cyfrowego 1. Wejście cyfrowe 2 zostaje automatycznie ustawione jako przycisk otwarcia drzwi.

Diody LED na jednostce rejestracyjnej informują przez 30 sekund o statusie wejścia cyfrowego 1, gdy upoważniony palec zostanie przeciągnięty nad czujnikiem lub gdy na klawiaturze wprowadzony zostanie uprawniony kod użytkownika. Jeśli wejście cyfrowe 1 jest aktywne, wówczas diody LED funkcji świecą się na czerwono. Jeśli wejście cyfrowe 1 jest nieaktywne, wówczas diody LED funkcji świecą się na zielono. Jeśli stan wejścia cyfrowego 1 zmieni się w trakcie tych 30 sekund, wówczas zmiana zostanie odpowiednio zasygnalizowana. W ten sposób widać np., że system alarmowy jest uzbrojony.

#### Blokada przekaźnika 1

Funkcja ta jest ważna tylko dla wejścia cyfrowego 1. Wejście cyfrowe 2 zostaje automatycznie ustawione jako przycisk otwarcia drzwi.

Przekaźnik 1 nie może być przełączany przy aktywowanym wejściu cyfrowym 1 (np. blokada wejścia przy aktywnym systemie alarmowym). Diody LED funkcji na jednostce rejestracyjnej informują przez 30 sekund o statusie wejścia cyfrowego 1, gdy upoważniony palec zostanie przeciągnięty nad czujnikiem lub gdy na klawiaturze wprowadzony zostanie uprawniony kod użytkownika. Jeśli wejście cyfrowe 1 jest aktywne, wówczas diody LED funkcji świecą się na czerwono. Jeśli wejście cyfrowe 1 jest nieaktywne, wówczas diody LED funkcji świecą się na zielono. Jeśli stan wejścia cyfrowego 1 zmieni się w trakcie tych 30 sekund, wówczas zmiana zostanie odpowiednio zasygnalizowana. Przekaźnik nie przełącza się jednak automatycznie przy zmianie między aktywnym a nieaktywnym wejściem cyfrowym 1.

Ustawianie cyfrowego wejścia lub wejść odbywa się w menu głównym. Aby przejść do menu głównego, należy podać kod zabezpieczający.

pl | 37

i

| System wyswietla menu głown |
|-----------------------------|
|-----------------------------|

| Krok | Działanie | Opis                                                                                       | Wskazanie                                                                                                    |
|------|-----------|--------------------------------------------------------------------------------------------|----------------------------------------------------------------------------------------------------|
| 1.   | ⊘,⊗       | Naciskać 🛛 lub 🗹, by wybrać<br>USTAWIENIA.                                                 | Zapisz użytkownika<br>Usuń użytkownika<br>Tryb targowy<br>Ustawienia<br>Reset                                                   |
| 2.   | ОК        | Nacisnąć OK.                                                                               | Ustawienia<br>Przełączanie przekaźn.<br>Wejście cyfrowe<br>Jasność diod LED<br>Tryb testowy<br>Tryb demo<br>Kod zabezpieczający |
| 3.   | Ø, Ø      | Naciskać 🛛 lub 🗹, by wybrać<br>punkt <b>WEJŚCIE CYFROWE</b> .                              | Ustawienia<br>Przełączanie przekaźn.<br>Wejście cyfrowe<br>Jasność diod LED<br>Tryb testowy<br>Tryb demo<br>Kod zabezpieczający |
| 4.   | ОК        | Nacisnąć OK.                                                                               | Wejście cyfrowe<br>Przycisk otw. drzwi<br>Sygnalizacja<br>Blokada P1                                                            |
| 5.   | Ø,Ø       | Naciskać 🛛 lub 🗹, aby<br>ustawić żądaną funkcję<br>wejścia cyfrowego. Np.<br>Sygnalizacja. | Wejście cyfrowe<br>Przycisk otw. drzwi<br>Sygnalizacja<br>Blokada P1                                                            |
| 6.   | ОК        | Nacisnąć OK.                                                                               | Ustawienia<br>Przełączanie przekaźn.<br>Wejszie cyfrowe<br>Jasność diod LED<br>Tryb testowy<br>Tryb demo<br>Kod zabezpieczający |
| 7.   | ESC       | Nacisnąć ESC.                                                                              | Zapisz użytkownika<br>Usuń użytkownika<br>Tryb targowy<br>Ustawienia<br>Reset                                                   |

Wejście lub wejścia cyfrowe są ustawione. System wyświetla menu główne.

System dopuszcza zapis maksymalnie 99 palców i 99 transponderów RFID dla maksymalnie 99 użytkowników.

# Zapisywanie palca

Zapisywanie palców umożliwia:

- zapisanie jednego lub większej liczby palców danego użytkownika;
- przydzielenie do palca w przypadku ekey home jednostki sterującej OMOD 2 przekaźnika;

# WSKAZÓWKA

Należy zapisać co najmniej 2 palce, po jednym z każdej dłoni.

Zapisywanie palców odbywa się w menu głównym. Aby przejść do menu głównego, należy podać kod zabezpieczający.

Patrz Wprowadzanie kodu zabezpieczającego, strona 21.

System wyświetla menu główne.

| Krok | Działanie | Opis                                                                        | Wskazanie                                                                                            |
|------|-----------|-----------------------------------------------------------------------------|----------------------------------------------------------------------------------------------------|
| 1.   | ∞,⊗       | Naciskać 🛛 lub 🕅, by wybrać<br>punkt <b>ZAPISZ</b><br>UŻYTKOWNIKA.          | Zapisz użytkownika<br>Usuń użytkownika<br>Tryb targowy<br>Ustawienia<br>Reset                        |
| 2.   | ОК        | Nacisnąć OK.                                                                | Zapisz użytkownika<br>010                                                                            |
| 3.   | ⊘,⊗       | Naciskać 🛛 lub ☑, aby<br>wybrać numer użytkownika<br>lub nazwę użytkownika. | Zapisz użytkownika<br>01U<br>02U<br>03U<br>04U<br>05U<br>06U                                         |
| 4.   | ОК        | Nacisnąć OK.                                                                | 03U<br>Palec<br>RFID                                                                                 |
| 5.   | ⊘,⊗       | Naciskać 🛛 lub 🗹, by wybrać<br>Palec                                        | 03U<br>Palec<br>RFID                                                                                 |
| 6.   | ОК        | Nacisnąć OK. Wyświetlona<br>zostaje lista palców.                           | 03U<br>Aktywne P<br>L kciuk P<br>P kciuk<br>P palec syndkowy<br>P palec syndkowy<br>P palec syndkowy |

Zapisywanie użytkownika

i

| Krok | Działanie | Opis                                                                                                    | Wskazanie                                                                                                    |
|------|-----------|----------------------------------------------------------------------------------------------------|----------------------------------------------------------------------------------------------------|
| 7.   | $\sim$    | Naciskać 🛛, aż wybrany<br>zostanie numer użytkownika<br>lub nazwa użytkownika.                                                                                                    | DBU<br><u>Aktywne P</u><br>L mały palec<br>L palec serdeczny<br>L palec środkowy<br>L palec wskazujący<br>L kciuk                                                                                                    |
| 8.   | ОК        | Nacisnąć OK.                                                                                                    | <u>0</u> 3U<br><u>Aktwwne P</u><br>L mały pałec<br>L pałec serdeczny<br>L pałec środkowy<br>L pałec wskazujący<br>L kcluk                                                                                                    |
| 9.   | ⊘,⊗       | Naciskać ∧ lub √, by wybrać<br>pozycję 1.                                                                                                    | A3U<br><u>Aktwne P</u><br>L mały palec<br>L palec serdeczny<br>L palec środkowy<br>L palec wskazujący<br>L kciuk                                                                                                    |
| 10.  | ОК        | Nacisnąć <mark>OK</mark> .                                                                                                    | A <u>3</u> U<br>Aktywne P<br>L mały palec<br>L palec serdeczny<br>L palec środkowy<br>L palec wskazujący<br>L kciuk                                                                                                    |
| 11.  | ⁄⊘,⊗      | Powtórzyć krok 9 i 10<br>jeszcze 3 razy, aż nazwa<br>użytkownika będzie<br>kompletna. Możliwe są<br>puste pozycje.                                                                                                    | ANNA PLANAME PLANAME PLANAME PLANAME PLANAME PLANAME CARACTERISTIC AND A CONTRACT PLANAME CONTRACT PLANAME PLANAME PLA |
| 12.  |           | Naciskać M, by przejść do statusu użytkownika.                                                                                                    | ANNA Aktivwne P L mały palec L palec serdeczny L palec środkowy L palec wskazujący L kcluk                                                                                                    |
| 13.  | OK        | Nacisnąć OK. Możliwość<br>wyboru między opcją<br>Aktywne a Nieaktywne. W<br>ten sposób definiuje się, czy<br>użytkownik jest aktywny czy<br>nieaktywnego użytkownika<br>są nieaktywnego użytkownika<br>są nieaktywne, ale nadal<br>zapisane w systemie.<br>Naciskając OK można<br>wybierać między opcją<br>Aktywne a Nieaktywne. | ANNA<br>Aktwone P<br>L mały palec<br>L palec serdeczny<br>L palec srodkowy<br>L palec wskazujący<br>L kciuk                                                                                                    |
| 14.  | ⊘,⊗       | Naciskać 🛛 lub 🗹, by wybrać<br>Palec.                                                                                                    | ANNA<br>Aktywne P<br>L mały pałec<br>L pałec serdeczny<br>L pałec wskazujący<br>L pałec wskazujący<br>L kciuk                                                                                                    |

| Krok | Działanie | Opis                                                                                                    | Wskazanie                                                                                       |
|------|-----------|----------------------------------------------------------------------------------------------------|-------------------------------------------------------------------------------------------------|
| 15.  | ОК        | Nacisnąć OK. Wyświetlona zostaje lista przekaźników.                                                                                                    | <u>ANNA</u><br><u>L palec wskazujący</u><br>Przekaźnik 1<br>Przekaźnik 2<br>Przekaźnik podwójny |
| 16.  | ⊗,⊗       | Naciskać 🕅 lub 🕅, by wybrać<br>przekaźnik. Przekaźnik<br>podwójny = przekaźnik 1 +<br>2. Wybór przekaźników<br>dostępny jest w jednostkach<br>sterujących z więcej niż<br>jednym przekaźnikiem. | ANNA<br>L palec wskazujacy<br>Przekaźnik 1<br>Przekaźnik 2<br>Przekaźnik podwójny               |
| 17.  | OK        | Nacisnąć OK. Jednostka<br>sterująca jest gotowa do<br>zapisu palca.                                                                                                    | Przesuń palec<br>lub<br>naciśnij [ESC]<br>Dioda LED<br>statusu świeci<br>cio na                 |
|      |           |                                                                                                    | pomarańczowo.                                                                                   |

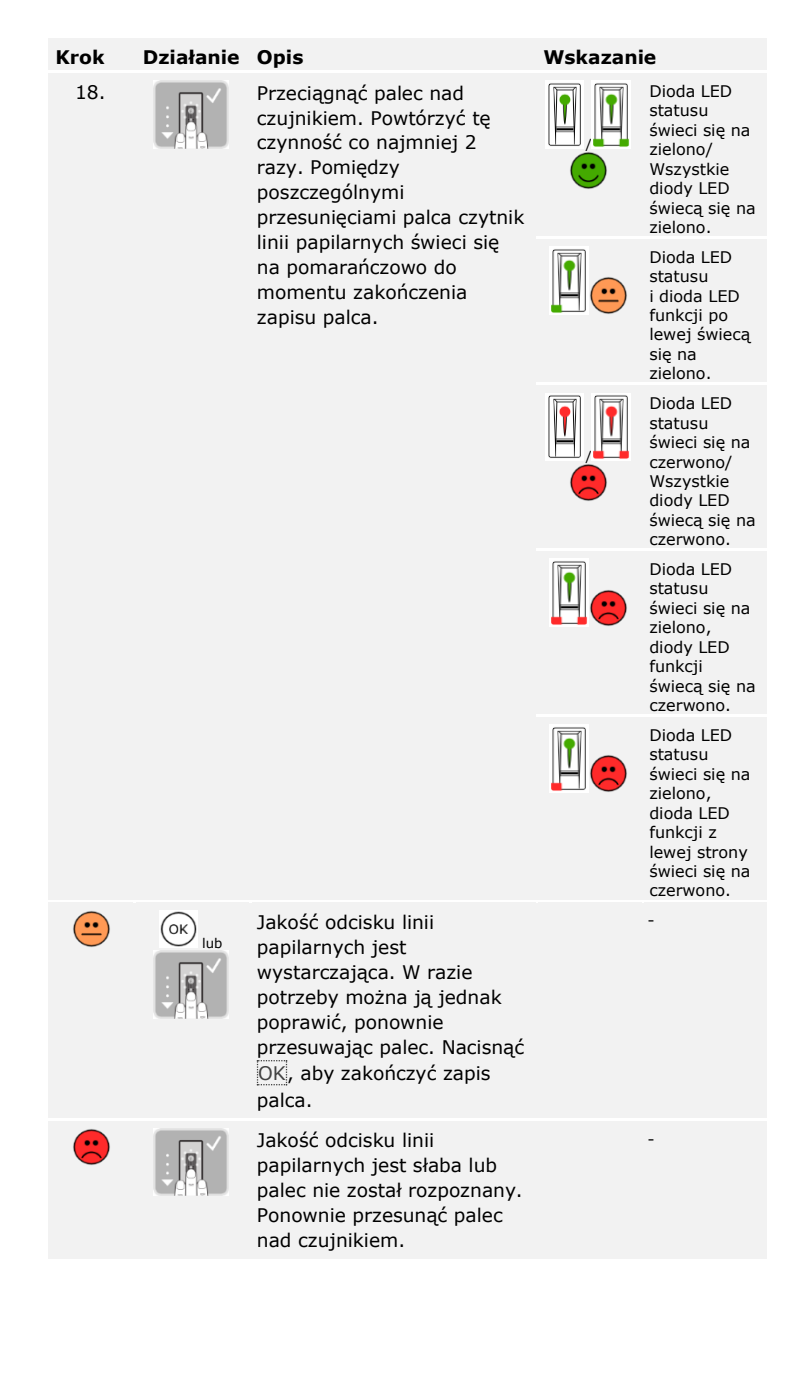

| Krok | Działanie                          | Opis                                                                                                    | Wskazanie                                                                     |
|------|------------------------------------|----------------------------------------------------------------------------------------------------|-------------------------------------------------------------------------------|
| 19.  | Brak<br>konieczności<br>działania. | -                                                                                                    | Dioda LED<br>statusu<br>świeci się na<br>niebiesko.                           |
|      |                                    |                                                                                                    | Zapisz użytkownika           01U           02U           ANNA                 |
| 20.  | Brak<br>konieczności<br>działania. | By zapisać kolejne palce dla<br>tego użytkownika, patrz<br>krok 4. Po zakończeniu<br>zapisywania zajęte palce i<br>przypisane numery<br>przekaźników są dostępne<br>do odczytu. | Zapisz użytkownika           01U                                              |
| 21.  | ESC                                | Nacisnąć ESC.                                                                                                    | Zapisz użytkownika<br>Usuń użytkownika<br>Tryb targowy<br>Ustawienia<br>Reset |

Palce zostały zapisane. System wyświetla menu główne.

#### Zapisywanie transpondera RFID

#### 1

i

# WSKAZÓWKA

Transponder RFID może zostać zapisany tylko w przypadku czytników linii papilarnych z funkcją RFID.

Transponder RFID może wywoływać akcję jednostki sterującej, np. otwieranie drzwi. Do każdego przekaźnika potrzebny jest osobny transponder RFID. Do funkcji przekaźnika podwójnego potrzebny jest również osobny transponder RFID.

Zapisywanie transponderów RFID odbywa się w menu głównym. Aby przejść do menu głównego, należy podać kod zabezpieczający.

Patrz Wprowadzanie kodu zabezpieczającego, strona 21.

Wskazanie Krok Działanie Opis Naciskać ∧ lub ∨, by 1. Usuń użytkownika wybrać punkt ZAPISZ Trvb targowy Ustawienia UŻYTKOWNIKA. Reset Zapisz użytkownika 2. Nacisnać OK. OK 0211 ----03U ---04U -----05U ----0611 ---3. Naciskać ∧ lub ∨, aby Zapisz użytkownika 01U wybrać numer 0211 użytkownika lub nazwę 04U użytkownika. 05U 06U 4. Nacisnać OK. ок 03U REID Naciskać ∧ lub ∨, by 5. 03U wybrać RFID. Palec Nacisnąć OK. Wyświetlona 03U 6. OK Aktywne zostaje lista przekaźników. Przekaźnik 2 Przekaźnik podwójny

System wyświetla menu główne.

| Krok | Działanie    | Opis                                                                                                    | Wskazanie                                                                            |
|------|--------------|----------------------------------------------------------------------------------------------------|--------------------------------------------------------------------------------------|
| 7.   | $\bigotimes$ | Naciskać 🗐, aż wybrany<br>zostanie numer<br>użytkownika lub nazwa<br>użytkownika.                                                                                                    | 030<br>Aktywne<br>Przekaźnik 1<br>Przekaźnik 2<br>Przekaźnik podwójny                |
| 8.   | ОК           | Nacisnąć OK.                                                                                                    | <u>Q</u> 3U<br><u>Aktywne</u><br>Przekaźnik 1<br>Przekaźnik 2<br>Przekaźnik podwójny |
| 9.   | Ø,Ø          | Naciskać ∏ lub ∏, by<br>wybrać pozycję 1.                                                                                                    | AJU<br>Aktywne<br>Przekaźnik 1<br>Przekaźnik 2<br>Przekaźnik podwójny                |
| 10.  | ОК           | Nacisnąć OK.                                                                                                    | A <u>3</u> U<br>Aktywne<br>Przekaźnik 1<br>Przekaźnik 2<br>Przekaźnik podwójny       |
| 11.  | Ø,Ø          | Powtórzyć krok 9 i 10<br>jeszcze 3 razy, aż nazwa<br>użytkownika będzie<br>kompletna. Możliwe są<br>puste pozycje.                                                                                                    | ANNA<br>Aktywne<br>Przekaźnik 1<br>Przekaźnik 2<br>Przekaźnik podwójny               |
| 12.  | $\otimes$    | Naciskać 🕅, by przejść do<br>statusu użytkownika.                                                                                                    | ANNA<br>Aktywne<br>Przekaźnik 1<br>Przekaźnik 2<br>Przekaźnik podwójny               |
| 13.  | OK           | Nacisnąć OK. Możliwość<br>wyboru między opcją<br><u>Aktywne</u> a <u>Nieaktywne</u> .<br>W ten sposób definiuje<br>się, czy użytkownik jest<br>aktywny czy nieaktywny.<br>Transpondery RFID<br>nieaktywnego<br>użytkownika są<br>nieaktywne, ale nadal<br>zapisane w systemie.<br>Naciskając OK można<br>wybierać między opcją<br><u>Aktywne</u> a <u>Nieaktywne</u> . | ANNA<br>Aktwwne<br>Przekaźnik 1<br>Przekaźnik 2<br>Przekaźnik podwójny               |

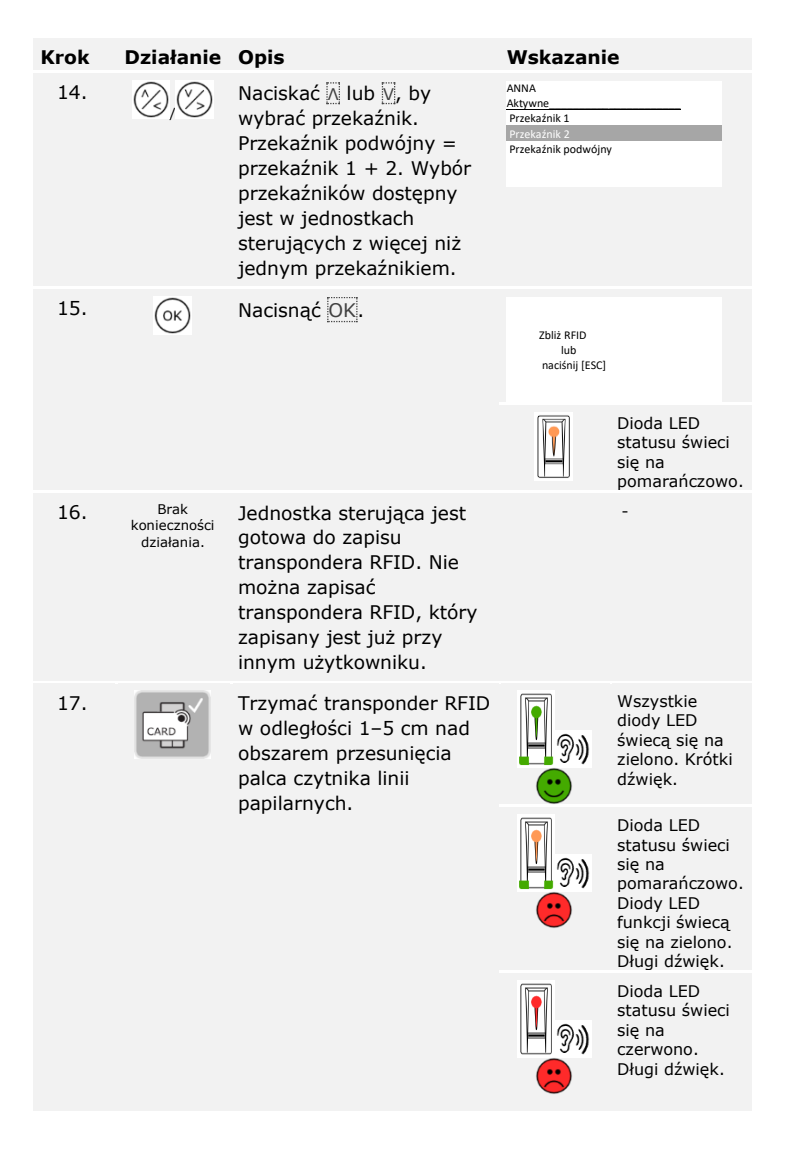

| Krok | Działanie                          | Opis                                                                                                    | Wskazani                                                                      | e                                                   |
|------|------------------------------------|----------------------------------------------------------------------------------------------------|-------------------------------------------------------------------------------|-----------------------------------------------------|
|      | CARD                               | Transponder RFID nie<br>został zapisany.<br>Transponder RFID był<br>trzymany za krótko lub<br>niewystarczająco blisko<br>czytnika linii papilarnych<br>lub ten transponder RFID<br>został już zapisany.<br>Powtórzyć procedurę od<br>kroku 17.                          |                                                                               | -                                                   |
| 18.  | Brak<br>konieczności<br>działania. | -                                                                                                    |                                                                               | Dioda LED<br>statusu świeci<br>się na<br>niebiesko. |
|      |                                    |                                                                                                    | Zapisz użytkownika           01U                                              | -                                                   |
| 19.  | Brak<br>konieczności<br>działania. | By zapisać kolejne<br>transpondery RFID dla<br>tego użytkownika, patrz<br>krok 4. Po zakończeniu<br>zapisywania zajęte<br>miejsca zapisu<br>transponderów RFID i<br>przypisane numery<br>przekaźników są dostępne<br>do odczytu na trzech<br>ostatnich pozycjach linii. | Zapisz użytkownika<br>010                                                     |                                                     |
| 20.  | ESC                                | Nacisnąć ESC.                                                                                                    | Zapisz użytkownika<br>Usuń użytkownika<br>Tryb targowy<br>Ustawienia<br>Reset |                                                     |

Transpondery RFID są zapisane. System wyświetla menu główne.

# WSKAZÓWKA

- W przypadku wymiany czytnika linii papilarnych konieczne jest ponowne zapisanie transponderów RFID.
- W przypadku wymiany jednostki sterującej zapisane transpondery RFID można dalej stosować tylko wówczas, gdy nowa jednostka sterująca ma ten sam numer seryjny, co stara. Bliższych informacji na ten temat udziela sprzedawca.

Zapisywanie kodu użytkownika

i

System dopuszcza zapisanie maksymalnie 99 kodów użytkownika dla maksymalnie 99 użytkowników.

Zapisywanie kodów użytkownika umożliwia:

- zapisanie jednego do trzech kodów danego użytkownika;
- przydzielenie do kodu użytkownika w przypadku ekey home jednostki sterującej OMOD 2 przekaźnika;

Kod użytkownika może wywoływać akcję jednostki sterującej, np. otwieranie drzwi. Do każdego przekaźnika potrzebny jest osobny kod użytkownika. Do funkcji przekaźnika podwójnego potrzebny jest również osobny kod użytkownika.

Zapisywanie kodów użytkownika odbywa się w menu głównym. Aby przejść do menu głównego, należy podać kod zabezpieczający.

Patrz Wprowadzanie kodu zabezpieczającego, strona 21.

Krok Działanie Opis Wskazanie Naciskać ∧ lub ∨, by 1. Usuń użytkownika wybrać punkt ZAPISZ KOD Tryb targowy Ustawienia UŻYTK.. Reset Zapisz kod użytk 2. Nacisnać OK. OK 02U 03U 04U 0511 06U Zapisz kod użytk. 3. Naciskać A lub V, abv 01U ---wybrać numer użytkownika 0211 lub nazwe użytkownika. 04U ----0511 06U 03U 4. Nacisnać OK. Wyświetlona OK Aktywne zostaje lista przekaźników. Przekaźnik 2 Przekaźnik podwójny 5. Naciskać 🔨, aż wybrany Aktywne zostanie numer Przekaźnik 1 Przekaźnik 2 użytkownika lub nazwa Przekaźnik podwójny użytkownika. <u>0</u>3U 6. Nacisnać OK. OK Aktywne Przekaźnik 1 Przekaźnik 2 Przekaźnik podwójny

System wyświetla menu główne.

| Krok | Działanie | Opis                                                                                                    | Wskazanie                                                                                                    |
|------|-----------|----------------------------------------------------------------------------------------------------|----------------------------------------------------------------------------------------------------|
| 7.   | ⊘,⊗       | Naciskać 📐 lub 📐, by<br>wybrać pozycję 1.                                                                                                    | <u>A3U</u><br><u>Aktywne</u><br>Przekaźnik 1<br>Przekaźnik 2<br>Przekaźnik podwójny                                                             |
| 8.   | ОК        | Nacisnąć OK.                                                                                                    | A <u>3U</u><br><u>Aktywne</u><br>Przekaźnik 1<br>Przekaźnik 2<br>Przekaźnik podwójny                                                            |
| 9.   | ⊘,⊗       | Powtórzyć krok 7 i 8<br>jeszcze 3 razy, aż nazwa<br>użytkownika będzie<br>kompletna. Możliwe są<br>puste pozycje.                                                                                                    | ANNA<br>Aktywne<br>Przekaźnik 1<br>Przekaźnik 2<br>Przekaźnik podwójny                                                                          |
| 10.  | $\otimes$ | Naciskać M, by przejść do statusu użytkownika.                                                                                                    | ANNA<br>Aktywne<br>Przekaźnik 1<br>Przekaźnik 2<br>Przekaźnik podwójny                                                                          |
| 11.  | OK        | Nacisnąć OK. Możliwość<br>wyboru między opcją<br><u>Aktywne</u> a <u>Nieaktywne</u> . W<br>ten sposób definiuje się,<br>czy użytkownik jest<br>aktywny czy nieaktywny.<br>Kody nieaktywnego<br>użytkownika są<br>nieaktywne, ale nadal<br>zapisane w systemie.<br>Naciskając OK można<br>wybierać między opcją<br><u>Aktywne</u> a <u>Nieaktywne</u> . | ANNA<br>Attwore<br>Przekaźnik 1<br>Przekaźnik 2<br>Przekaźnik podwójny                                                                          |
| 12.  | 2,3       | Naciskać 🕅 lub 🕅, by<br>wybrać przekaźnik.<br>Przekaźnik podwójny =<br>przekaźnik 1 + 2. Wybór<br>przekaźników dostępny jest<br>w jednostkach sterujących<br>z więcej niż jednym<br>przekaźnikiem.                                                                                                    | ANNA<br>Aktwwne<br>Przekaźnik 1<br>Przekaźnik 2<br>Przekaźnik podwójny                                                                          |
| 13.  | OK        | Nacisnąć <u>OK</u> .                                                                                                    | Wprowadź kod użytk.<br>2 razy<br>i za każdym razem<br>potwierd (IOK)<br>łub<br>Naciśnij (ESC)<br>Diody LED<br>statusu świecą<br>się na zielono. |

| Krok | Działanie                             | Opis                                                                                                    | Wskazan                                                                                                    | ie                                                          |
|------|---------------------------------------|----------------------------------------------------------------------------------------------------|----------------------------------------------------------------------------------------------------|-------------------------------------------------------------|
| 14.  | 1 24 3<br>4 5 5 40<br>7 80 9 91<br>0  | Wprowadź wybrany kod<br>użytkownika na<br>klawiaturze.                                                                                                    | -                                                                                                    | -                                                           |
| 15.  | $\checkmark$                          | Nacisnąć 🗹.                                                                                                    |                                                                                                    | Dioda LED<br>statusu świeci<br>się po prawej<br>na zielono. |
|      |                                       |                                                                                                    |                                                                                                    | Diody LED<br>statusu świecą<br>się na<br>czerwono.          |
|      | OK                                    | Kod użytkownika jest już<br>wykorzystany. Powtórzyć<br>procedurę od kroku 15.                                                                                                    | -                                                                                                    | -                                                           |
| 16.  | 1 24 3<br>4 5 5 400<br>7 80 9 90<br>0 | Powtórzyć wprowadzanie<br>nowego kodu użytkownika<br>na klawiaturze.                                                                                                    | -                                                                                                    | -                                                           |
| 17.  | $\checkmark$                          | Nacisnąć 🗹.                                                                                                    |                                                                                                    | Diody LED<br>statusu świecą<br>się na zielono.              |
|      |                                       |                                                                                                    |                                                                                                    | Diody LED<br>statusu świecą<br>się na<br>czerwono.          |
|      | OK                                    | Wprowadzone kody nie są<br>zgodne. Kod użytkownika<br>nie został zapisany.<br>Wprowadzić kod<br>zabezpieczający i zacząć od<br>początku od kroku 1.                                                                     | -                                                                                                    | -                                                           |
| 18.  | Brak<br>konieczności<br>działania.    | -                                                                                                    | 1 2 3<br>ABC 001                                                                                                    | Diody LED<br>statusu są<br>wyłączone.                       |
|      |                                       |                                                                                                    | Zapisz kod użytk.           01U            02U            ANNA         1           04U            05U            06U                  | _                                                           |
| 19.  | Brak<br>konieczności<br>działania.    | By zapisać kolejne kody<br>użytkownika dla tego<br>użytkownika, patrz krok 4.<br>Po zakończeniu zapisywania<br>zajęte miejsca zapisu kodu<br>użytkownika i przypisane<br>numery przekaźników są<br>dostępne do odczytu. | Zapisz kod użytk.           01U            02U            ANNA         1-D           04U            05U            05U            06U | _                                                           |
| 20.  | ESC                                   | Nacisnąć ESC.                                                                                                    | Zapisz kod użytk.<br>Usuń użytkownika                                                                                                 | _                                                           |

| Krok | Działanie | Opis | Wskazanie                           |
|------|-----------|------|-------------------------------------|
|      |           |      | Tryb targowy<br>Ustawienia<br>Reset |

Kody użytkownika są zapisane. System wyświetla menu główne.

Głównym zadaniem produktu jest otwieranie drzwi. Może ono następować za pomocą czytnika linii papilarnych, transpondera RFID, klawiatury numerycznej lub poprzez wejście cyfrowe. System pracuje w trybie normalnym.

# Za pomocą czytnika linii papilarnych

| Krok | Działanie                          | Opis                                              | Wskazanie |                                                     |
|------|------------------------------------|---------------------------------------------------|-----------|-----------------------------------------------------|
| 1.   |                                    | Przesunąć wczytany palec<br>nad czujnikiem.       |           | Dioda LED<br>statusu świeci<br>się na zielono.      |
|      |                                    |                                                   |           | Dioda LED<br>statusu świeci<br>się na<br>czerwono.  |
| -    |                                    | Palec nie został rozpoznany.<br>Powtórzyć krok 1. | -         | -                                                   |
| 2.   | Brak<br>konieczności<br>działania. | Drzwi otwierają się.                              |           | Dioda LED<br>statusu świeci<br>się na<br>niebiesko. |

System pracuje w trybie normalnym.

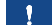

# WSKAZÓWKA

Otwieranie za pomocą transpondera RFID jest możliwe tylko w przypadku czytników linii papilarnych z funkcją RFID.

| Krok | Działanie                          | Opis                                                                                                    | Wskazanie   | •                                                                      |
|------|------------------------------------|----------------------------------------------------------------------------------------------------|-------------|------------------------------------------------------------------------|
| 1.   | CARD                               | Trzymać zapisany<br>transponder RFID przed<br>obszarem przesunięcia<br>palca czytnika linii<br>papijarnych                                                                                | <b>1</b> 3% | Dioda LED<br>statusu<br>świeci się na<br>zielono.<br>Krótki<br>dźwięk. |
|      |                                    |                                                                                                    | <b>1</b> 3% | Dioda LED<br>statusu<br>świeci się na<br>czerwono.<br>Długi dźwięk.    |
|      | CARD                               | Transponder RFID nie<br>został rozpoznany.<br>Powtórzyć krok 1<br>z właściwym<br>transponderem RFID lub<br>przytrzymać<br>transponder dłużej lub<br>bliżej czytnika linii<br>papilarnych. | -           | -                                                                      |
| 2.   | Brak<br>konieczności<br>działania. | Drzwi otwierają się.                                                                                                    |             | Dioda LED<br>statusu<br>świeci się na<br>niebiesko.                    |

System pracuje w trybie normalnym.

## Za pomocą klawiatury numerycznej

| Krok | Działanie                            | Opis                                                                            | Wskazanie |                                                    |
|------|--------------------------------------|---------------------------------------------------------------------------------|-----------|----------------------------------------------------|
| 1.   |                                      | Wprowadź zapisany kod<br>użytkownika na<br>klawiaturze.                         | -         | -                                                  |
| 2.   | $\checkmark$                         | Nacisnąć 🗹.                                                                     |           | Diody LED<br>statusu świecą<br>się na zielono.     |
|      |                                      |                                                                                 |           | Diody LED<br>statusu świecą<br>się na<br>czerwono. |
|      | 1 2 33<br>4 75 8 49<br>7 8 9 99<br>9 | Kod użytkownika nie<br>został rozpoznany.<br>Powtórzyć procedurę od<br>kroku 1. | -         | -                                                  |
| 3.   | Brak<br>konieczności<br>działania.   | Drzwi otwierają się.                                                            |           | Diody LED<br>statusu są                            |

System pracuje w trybie normalnym.

# WSKAZÓWKA

Przy 3-krotnym błędnym podaniu kodu, następuje 1-minutowa blokada. Przy kolejnym 3-krotnym błędnym podaniu kodu następuje 15-minutowa blokada. Przy każdym kolejnym błędnym podaniu kodu następuje 15minutowa blokada. Klawiaturę numeryczną można ponownie odblokować wprowadzając kod zabezpieczający na jednostce sterującej.

# Za pomocą wejścia cyfrowego (funkcja przycisku na drzwiach)

Drzwi mogą zostać otwarte również za pomocą funkcji przycisku otwarcia drzwi cyfrowego wejścia jednostki sterującej. Przekaźnik przełącza się na ustawiony czas przełączania. Jeśli cyfrowe wejście aktywowane jest dłużej niż ustawiony czas przełączania, wówczas przekaźnik przełącza się na stałe, dopóki cyfrowe wejście jest aktywne.

#### 1

Usuwanie użytkownika, palca i transpondera RFID Usunięcie użytkownika dotyczy wszystkich palców i transponderów RFID zapisanych dla danej nazwy użytkownika. Usunąć można również wyłącznie palce lub wyłącznie transpondery RFID danego użytkownika.

Usuwanie użytkownika, palców i transponderów RFID odbywa się w menu głównym. Aby przejść do menu głównego, należy podać kod zabezpieczający.

i

Patrz Wprowadzanie kodu zabezpieczającego, strona 21.

System wyświetla menu główne.

| Krok | Działanie | Opis                                                                                                    | Wskazanie                                                                     |
|------|-----------|----------------------------------------------------------------------------------------------------|-------------------------------------------------------------------------------|
| 1.   | ⁄⊘,⊗      | Naciskać 🛛 lub 🗹, by wybrać<br>punkt <b>USUŃ</b><br>UŻYTKOWNIKA.                                                                                                    | Zapisz użytkownika<br>Usuń użytkownika<br>Tryb targowy<br>Ustawienia<br>Reset |
| 2.   | ОК        | Nacisnąć OK.                                                                                                    | Usuń użytkownika<br>D1U                                                       |
| 3.   | $\otimes$ | Naciskać 🕅, aż żądany<br>użytkownik zostanie<br>wybrany.                                                                                                    | Usuń użytkownika<br>01U<br>02U<br>12D<br>04U<br>05U<br>06U                    |
| 4.   | ОК        | Nacisnąć OK.                                                                                                    | <u>Usuń użytkownika</u><br>Usuń wszystko<br>Usuń palec<br>Usuń RFID           |
| 5.   | ∞,⊗       | Naciskać 🕅 lub 🕅, aby<br>wybrać żądaną akcję. Opcja<br><u>Usuń palec</u> i <u>Usuń RFID</u> są<br>wyświetlane tylko wówczas,<br>gdy zapisano palce i<br>transpondery RFID. Nazwa<br>użytkownika zostanie<br>usunięta tylko wówczas, gdy<br>wybrana zostanie opcja<br><u>Usuń wszystko</u> ]. | Usuń użytkownika<br>Usuń wszystko<br>Usuń palec<br>Usuń RFID                  |
| 6.   | ОК        | Nacisnąć OK.                                                                                                    | ANNA<br>RFID<br>Usunąć? [OK]                                                  |

| Krok | Działanie | Opis                                                       | Wskazanie                                                                     |
|------|-----------|------------------------------------------------------------|-------------------------------------------------------------------------------|
| 7.   | ОК        | Nacisnąć OK. Procedura<br>usuwania jest<br>przeprowadzana. | Usuń użytkownika<br>01U<br>02U<br>04U<br>05U<br>05U                           |
| 8.   | ESC       | Nacisnąć ESC.                                              | Zapisz użytkownika<br>Usuń użytkownika<br>Tryb targowy<br>Ustawienia<br>Reset |

Użytkownik, palce lub transpondery RFID zostały usunięte. System wyświetla menu główne.

# Usuwanie użytkownika i kodów użytkownika

Usuwać można tylko pojedynczych użytkowników. Gdy tylko usunięty zostanie użytkownik jednocześnie usuwane są przypisane do niego kody użytkownika.

Usuwanie użytkownika odbywa się w menu głównym. Aby przejść do menu głównego, należy podać kod zabezpieczający.

i Patrz Wprowadzanie kodu zabezpieczającego, strona 21.

System wyświetla menu główne.

| Krok | Działanie | Opis                                                       | Wskazanie                                                                    |
|------|-----------|------------------------------------------------------------|------------------------------------------------------------------------------|
| 1.   | Ø,Ø       | Naciskać 🛛 lub 🗹, by wybrać<br>punkt USUŃ<br>UŻYTKOWNIKA.  | Zapisz kod użytk.<br>Usań użytkownika<br>Tryb targowy<br>Ustawienia<br>Reset |
| 2.   | ОК        | Nacisnąć OK.                                               | Usuń użytkownika<br>110<br>02U<br>ANNA 1-D<br>04U<br>05U<br>05U              |
| 3.   | Ø,Ø       | Naciskać M, aż żądany<br>użytkownik zostanie<br>wybrany.   | Usuń <u>użytkownika</u><br>01U<br>02U<br>ANNA 1-D<br>04U<br>05U<br>06U       |
| 4.   | ОК        | Nacisnąć <mark>OK</mark> .                                 | <u>Usuń użytkownika</u><br>Usuń wszystko                                     |
| 5.   | ОК        | Nacisnąć <mark>OK</mark> .                                 | ANNA<br>Usunąć? [OK]                                                         |
| 6.   | ОК        | Nacisnąć OK. Procedura<br>usuwania jest<br>przeprowadzana. | Usuń użytkownika<br>01U<br>02U<br>03U<br>04U<br>05U<br>05U                   |
| 7.   | ESC       | Nacisnąć ESC.                                              | Zapisz kod użytk.<br>Usuń użytkownika<br>Tryb targowy<br>Ustawienia<br>Reset |

Użytkownik został usunięty. System wyświetla menu główne.

Tryb demo pozwala na uruchamianie świecenia się i migania diod LED jednostki rejestracyjnej oraz przełączanie przekaźników, by wzbudzić zainteresowanie odwiedzających targi i wystawy.

Przeprowadzanie trybu demo

Uruchamianie trybu demo odbywa się w menu głównym. Aby przejść do menu głównego, należy podać kod zabezpieczający.

Patrz Wprowadzanie kodu zabezpieczającego, strona 21.

i

System wyświetla menu główne.

| Krok | Działanie                         | Opis                                                                                                    | Wskazanie                                                                                                    |
|------|-----------------------------------|----------------------------------------------------------------------------------------------------|----------------------------------------------------------------------------------------------------|
| 1.   | ∕⊘,⊗                              | Naciskać 🛛 lub 🗹, by wybrać<br>USTAWIENIA.                                                                                                    | Zapisz użytkownika<br>Usuń użytkownika<br>Tryb targowy<br>Ustawienia<br>Reset                                                   |
| 2.   | ОК                                | Nacisnąć OK.                                                                                                    | Ustawienia<br>Przelecanie przekażn.<br>Wejście cyfrowe<br>Jasność diol LED<br>Tryb testowy<br>Tryb demo<br>Kod zabezpieczający  |
| 3.   | Ø,Ø                               | Naciskać 🛛 lub ☑, by wybrać<br>punkt <b>TRYB DEMO</b> .                                                                                                    | Ustawienia<br>Przełączanie przekaźn.<br>Wejście cyfrowe<br>Jasność diol LED<br>Tryb testowy<br>Tryb demo<br>Kod zabezpieczający |
| 4.   | ОК                                | Nacisnąć OK.                                                                                                    | <u>Tryb demo</u><br>Nieaktywne                                                                                                  |
| 5.   | OK                                | Naciskać OK, by wybrać<br>żądany wariant trybu demo:<br>Diody LED włączone lub<br>Przekaźnik.<br>Diody LED włączone:<br>Świecenie i miganie diod<br>LED jednostki<br>rejestracyjnej;<br>Przekaźnik: Świecenie i<br>miganie diod LED jednostki<br>rejestracyjnej oraz<br>przełączanie przekaźnika. | Tryb demo<br>Przekaźnik                                                                                                    |
| 6.   | Brak<br>konieczności<br>działania | Żądany wariant tryby demo<br>uruchamia się.                                                                                                    | -                                                                                                    |
| 7.   | ОК                                | Naciskać OK aż wyświetlona<br>zostanie opcja <u>Nieaktywne</u> .                                                                                                    | <u>Tryb demo</u><br>Nieaktywne                                                                                                  |

| Krok | Działanie | Opis                 | Wskazanie                                                                     |
|------|-----------|----------------------|-------------------------------------------------------------------------------|
| 8.   | ESC       | Nacisnąć 2 razy ESC. | Zapisz użytkownika<br>Usuń użytkownika<br>Tryb targowy<br>Ustawienia<br>Reset |

Tryb demo został przeprowadzony i ponownie wyłączony. System wyświetla menu główne.

Tryb targowy pozwala na uproszczone wczytywanie użytkowników do celów demonstracyjnych.

# Przeprowadzanie trybu targowego

# WSKAZÓWKA

- Gdy tylko uruchomiony zostaje tryb targowy, nie jest możliwa obsługa;
- Po awarii zasilania system znajduje się automatycznie ponownie w trybie targowym;
- Tryb targowy przełącza wyłącznie przekaźnik 1.

Uruchamianie trybu targowego odbywa się w menu głównym. Aby przejść do menu głównego, należy podać kod zabezpieczający.

Patrz Wprowadzanie kodu zabezpieczającego, strona 21.

i

1

System wyświetla menu główne.

# Za pomocą czytnika linii papilarnych

| Krok | Działanie | Opis                                                                                                    | Wskazanie                                                                     |
|------|-----------|----------------------------------------------------------------------------------------------------|-------------------------------------------------------------------------------|
| 1.   | Ø,Ø       | Naciskać 🛛 lub 🕅,<br>by wybrać punkt<br>TRYB TARGOWY.                                                                                                    | Zapisz użytkownika<br>Usuń użytkownika<br>Tryb targowy<br>Ustawienia<br>Reset |
| 2.   | OK        | Nacisnąć <mark>OK</mark> .                                                                                                    | <u>Trybtargowy</u><br>Nieaktywne                                              |
| 3.   | OK        | Naciskać OK aż<br>żądane ustawienie<br>zostanie wybrane:<br><u>Nieaktywne</u> ] = tryb<br>targowy<br>nieaktywny;<br><u>10 min</u> ] = palce<br>zostają zapisane na<br>10 min.;<br><u>Jednorazowo</u> ] =<br>palce zostają<br>usunięte po<br>rozpoznaniu lub po<br>10 min.<br>Np.: <u>Jednorazowo</u> ]. | Tryb targowy<br>Jednorazowo                                                   |

| Krok | Działanie                          | Opis                                                                                                    | Wskazani                                                                      | e                                                      |
|------|------------------------------------|----------------------------------------------------------------------------------------------------|-------------------------------------------------------------------------------|--------------------------------------------------------|
| 4.   |                                    | Dotknąć raz<br>czujnika na<br>zasadzie Finger<br>Touch.                                                                                 |                                                                               | Dioda LED<br>statusu świeci<br>się na<br>pomarańczowo. |
| 5.   | Brak<br>konieczności<br>działania. | Wybrany tryb<br>targowy został<br>aktywowany.                                                                                           |                                                                               | -                                                      |
| 6.   |                                    | Przeciągnąć palec<br>nad czujnikiem.                                                                                                    |                                                                               | Dioda LED<br>statusu świeci<br>się na zielono.         |
|      |                                    |                                                                                                    |                                                                               | Dioda LED<br>statusu świeci<br>się na<br>czerwono.     |
|      |                                    | Jakość odcisku linii<br>papilarnych jest<br>słaba lub palec nie<br>został rozpoznany.<br>Ponownie<br>przesunąć palec<br>nad czujnikiem. |                                                                               | -                                                      |
| 7.   | Brak<br>konieczności<br>działania. | Palec został<br>zapisany.                                                                                                    |                                                                               | Dioda LED<br>statusu miga<br>na niebiesko.             |
| 8.   | OK                                 | Naciskać OK, by<br>ponownie wybrać<br>opcję <u>Nieaktywne</u> i<br>zakończyć tryb<br>targowy.                                           | <u>Tryb targowy</u><br>Tryb targowy: Nieakt                                   | ywne                                                   |
| 9.   | ESC                                | Nacisnąć ESC.                                                                                                    | Zapisz użytkownika<br>Usuń użytkownika<br>Tryb targowy<br>Ustawienia<br>Reset |                                                        |

Tryb targowy został przeprowadzony i ponownie wyłączony. Zapisane w trybie targowym palce zostały wykasowane. System wyświetla menu główne.

# Za pomocą klawiatury numerycznej

| Krok | Działanie                                | Opis                                                                                       | Wskazanie                                                                    |                                                       |
|------|------------------------------------------|--------------------------------------------------------------------------------------------|------------------------------------------------------------------------------|-------------------------------------------------------|
| 1.   | ⊘,⊗                                      | Naciskać 🛽 lub 🗹, by<br>wybrać punkt <b>TRYB</b><br>TARGOWY.                               | Zapisz kod użytk.<br>Usuń użytkownika<br>Tryb targowy<br>Ustawienia<br>Reset |                                                       |
| 2.   | ОК                                       | Nacisnąć <mark>OK</mark> .                                                                 | <u>Tryb targowy</u><br>Nieaktywne                                            | -                                                     |
| 3.   | ОК                                       | Naciskać OK aż wybrana<br>zostanie opcja <u>Aktywne</u> .                                  | Tryb targowy<br>Aktywne                                                      |                                                       |
| 4.   | Brak<br>konieczności<br>działania.       | Tryb targowy został<br>aktywowany.                                                         |                                                                              | Diody LED<br>statusu<br>świecą się<br>na żółto.       |
| 5.   | 1 2 3<br>4 5 5 5<br>7 8 9<br>7 8 9<br>0  | Wprowadzić 4-cyfrowy<br>kod użytkownika na<br>klawiaturze.                                 |                                                                              |                                                       |
| 6.   | $\checkmark$                             | Nacisnąć 🗹.                                                                                |                                                                              | Diody LED<br>statusu<br>świecą się<br>na zielono.     |
|      |                                          |                                                                                            |                                                                              | Diody LED<br>statusu<br>świecą się<br>na<br>czerwono. |
|      | 1 22 30<br>4 5 5 40<br>7 00 80 90<br>9 0 | Podany kod użytkownika<br>jest nieprawidłowy.<br>Powtórzyć procedurę od<br>kroku 1.        | -                                                                            | -                                                     |
| 7.   | ОК                                       | Naciskać OK, by<br>ponownie wybrać opcję<br><u>Nieaktywne</u> i zakończyć<br>tryb targowy. | <u>Tryb targowy</u><br>Nieaktywne                                            | -                                                     |
| 8.   | ESC                                      | Nacisnąć ESC.                                                                              | Zapisz kod użytk.<br>Usuń użytkownika<br>Tryb targowy<br>Ustawienia<br>Reset |                                                       |

Tryb targowy został przeprowadzony i ponownie wyłączony. Zapisane w trybie targowym kody użytkownika zostały wykasowane. System wyświetla menu główne.

# Stosowanie czytnika linii papilarnych z aplikacją

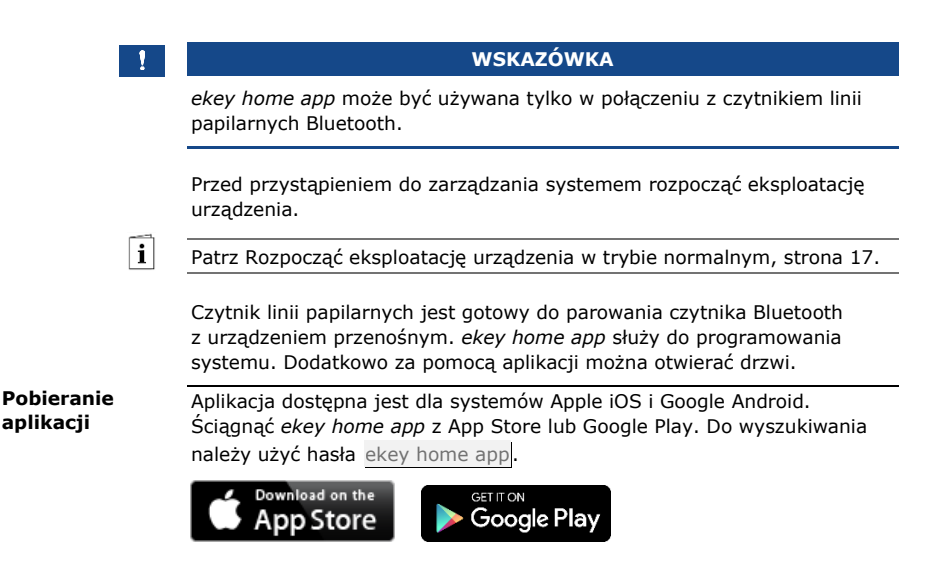

Do pierwszego parowania konieczne są kod parowania urządzenia oraz kod zabezpieczający aplikacji. Obydwa kody są fabrycznie ustawione 9999.

Przeprowadzenie pierwszego parowania urządzenia przenośnego

| Krok | Instrukcja postępowania                                                                                                    | Wskazanie                                                                                                    |
|------|----------------------------------------------------------------------------------------------------|----------------------------------------------------------------------------------------------------|
| 1.   | Uruchomić ekey home app.                                                                                                    | ckey                                                                                                    |
| 2.   | Nacisnąć pole wprowadzania (Android) lub<br>Szukaj (iOS). Aplikacja szuka dostępnych<br>urządzeń Bluetooth.                                                                                                    | -                                                                                                    |
| 3.   | Wybrać swój czytnik linii papilarnych Bluetooth ekey.                                                                                                    | -                                                                                                    |
| 4.   | Tylko Android: Nacisnąć Zaloguj.                                                                                                    | -                                                                                                    |
| 5.   | Wprowadzić fabryczny kod parowania<br>urządzenia <u>9999</u> .                                                                                                    | Dioda LED<br>statusu<br>świeci się<br>na<br>niebiesko,<br>dioda LED<br>funkcji na<br>lewo świeci<br>się na<br>pomarańcz<br>owo. |
| 6.   | Nacisnąć Dalej. Urządzenie mobilne zostaje<br>sparowane z czytnikiem linii papilarnych<br>Bluetooth.                                                                                                    |                                                                                                    |
| 7.   | Wprowadzić nowy 6-cyfrowy kod parowania<br>urządzenia. Ze względów bezpieczeństwa<br>fabryczny kod parowania urządzenia musi<br>zostać zmieniony po pierwszym parowaniu<br>systemu. Należy go zapamiętać, ponieważ<br>będzie on potrzebny do parowania kolejnych<br>urządzeń przenośnych. | -                                                                                                    |
| 8.   | Tutaj zapisać swój nowy kod parowania<br>urządzenia:<br>                                                                                                    |                                                                                                    |
| 9.   | Nacisnąć Zmień (Android) lub Dalej (iOS).                                                                                                    |                                                                                                    |
| 10.  | Wprowadzić fabryczny kod zabezpieczający aplikacji 9999                                                                                                    |                                                                                                    |
| 11.  | Nacisnąć Dalej.                                                                                                    |                                                                                                    |

Parowanie czytnika linii papilarnych Bluetooth z urządzeniem przenośnym zostało przeprowadzone. System pracuje w trybie normalnym.

Można teraz rozpocząć programowanie i administrowanie systemem kontroli dostępu za pomocą aplikacji *ekey home app*.

## WSKAZÓWKA

Zarządzanie czytnikiem linii papilarnych za pomocą aplikacji ekey home app: Do zarządzania czytnikiem linii papilarnych Bluetooth potrzebna będzie teraz już tylko intuicyjna ekey home app. Należy nacisnąć wybrane funkcje aplikacji i stosować się do instrukcji na wyświetlaczu.

1

#### WSKAZÓWKA

Gdy tylko ekey home app połączy się z ekey home czytnikiem linii papilarnych integra Bluetooth, przyciski na jednostce sterującej zostają zablokowane. Jeśli użytkownik znajduje się akurat w trybie administracyjnym ekey home jednostki sterującej OMOD, wówczas zostanie on opuszczony bez zapisywania danych.

Zmień kody zabezpieczające

Wszystkie kody zabezpieczające można zmienić w dowolnym momencie:

- kod zabezpieczający aplikacji,
- kod administratora do parowania,
- kod użytkownika do parowania,
- kod zabezpieczający jednostki sterującej.

1

#### WSKAZÓWKA

Kod zabezpieczający aplikacji: 4 do 6-cyfrowy kod zabezpieczający aplikacji jest potrzebny do pytania o potwierdzenie generowanego przez aplikację. Jeżeli urządzenie mobilne posiada zabezpieczone mechanizmy blokujące (odcisk palca, kod ...), można dezaktywować pytanie o potwierdzenie kodu zabezpieczającego aplikacji w sekcji ADMINISTRACJA.

#### Krok Instrukcja postępowania

- Wybrać opcję ADMINISTRACJA.
- Wybrać opcję ZMIEŃ KODY ZABEZPIECZAJĄCE.
- 3. Zmienić wybrany kod.
- 4. Nacisnąć Zmień (Android) lub Gotowe (iOS).

Wybrany kod zabezpieczający został zmieniony.

## Zapisywanie palca

| Krol | <b>k</b> 1 | [nstru | kcja | post | tępowar | nia |
|------|------------|--------|------|------|---------|-----|
|      |            |        |      |      |         |     |

- 1. Wybrać opcję ADMINISTRACJA.
- 2. Wybrać opcję ZARZĄDZANIE UŻYTKOWNIKAMI.
- 3.

Nacisnąć (Android) lub + (iOS).

- 4. Wprowadzić nazwę użytkownika.
- 5. Nacisnąć Nowe uprawnienie dostępu.
- 6. Wybrać przełączany przekaźnik.
- 7. Wybrać palec.
- 8. Nacisnąć Zapisz.
- 9. Przeczytać wskazówkę i nacisnąć Start.
- 10. Po udanym zarejestrowaniu palca nacisnąć OK.
- 11. Nacisnąć Gotowe.

# WSKAZÓWKA

**2 palce na dostęp:** Należy zapisać co najmniej jeden palec każdej dłoni na dostęp.

Palce użytkownika zostały zapisane.

# Dezaktywacja Bluetooth

i

Funkcja Bluetooth może zostać wyłączona. w ustawieniach fabrycznych funkcja Bluetooth jest aktywna.

# Krok Instrukcja postępowania

- 1. Uruchomić ekey home app.
  - 2. Wybrać opcję ADMINISTRACJA.
  - 3. Wybrać opcję STAN SYSTEMU.
  - 4. Aktywować w punkcie **USTAWIENIA BLUETOOTH** Dezaktywuj Bluetooth po 15 minutach.

Przy użyciu tego ustawienia Bluetooth w czytniku linii papilarnych zostanie zdezaktywowany po 15 minutach w następujących przypadkach:

- nie zostało połączone żadne urządzenie przenośne;
- Zapisano przynajmniej jeden palec.

Bluetooth można ponownie aktywować poprzez podanie kodu zabezpieczającego na jednostce sterującej.

 Parowanie
 Używając ustalonego 6-cyfrowego kodu administratora lub kodu

 kolejnych
 użytkownika do parowania, można sparować z czytnikiem linii papilarnych

 urządzeń
 Bluetooth kolejne urządzenia przenośnych

Patrz Zapisywanie kodu użytkownika do parowania, strona 68.

| Krok | Działanie                                       | Opis                                                                                                    | Wskazanie                                                                                                    |
|------|-------------------------------------------------|----------------------------------------------------------------------------------------------------|----------------------------------------------------------------------------------------------------|
| 1.   | ekey                                            | Uruchomić ekey home app.                                                                                                    | -                                                                                                    |
| 2.   | Zgodnie z<br>instrukcjami<br>na<br>wyświetlaczu | Sparować urządzenie<br>przenośne z czytnikiem linii<br>papilarnych Bluetooth używając<br>ustalonego 6-cyfrowego kodu<br>administratora lub kodu<br>użytkownika do parowania. | Dioda LED<br>statusu świeci<br>się na<br>niebiesko,<br>dioda LED<br>funkcji na lewo<br>świeci się na<br>pomarańczowo. |

Parowanie czytnika linii papilarnych Bluetooth z urządzeniem przenośnym zostało przeprowadzone.

Można teraz rozpocząć programowanie i administrowanie systemem kontroli dostępu za pomocą aplikacji ekey home app.

ekey home app umożliwia administrowanie większą liczbą czytników linii papilarnych Bluetooth. Aby przejść do innego czytnika linii papilarnych Bluetooth należy zresetować parowanie czytnika linii papilarnych Bluetooth z urządzeniem przenośnym.

# Administrowanie kilkoma czytnikami linii papilarnych Bluetooth

i

# WSKAZÓWKA

Usuwanie nazwy przekaźnika i zdjęć użytkowników: Przy

resetowaniu parowania usunięte zostają zapisane nazwy przekaźników i obrazy użytkowników. Nazwy użytkowników oraz uprawnienia pozostają zapisane w czytniku linii papilarnych Bluetooth.

# Krok Instrukcja postępowania

- 1. Uruchomić ekey home app.
  - 2. Wybrać opcję ADMINISTRACJA.
  - 3. Wybrać opcję **RESETUJ PAROWANIE**.
  - 4. Potwierdzić reset wybierając Kontynuuj.

Parowanie czytnika linii papilarnych Bluetooth z urządzeniem przenośnym zostało zresetowane.

Można teraz sparować inny czytnik linii papilarnych.

Patrz Parowanie kolejnych urządzeń przenośnych, strona 66.

Zapisywanie kodu użytkownika do parowania Istnieje możliwość zapisania kodu użytkownika do parowania. Taki kod użytkownika do parowania można przekazać wybranej osobie. Osoba ta może za pomocą tego kodu użytkownika do parowania wykonać przy pomocy swojego urządzenia przenośnego następujące działania:

- otworzyć drzwi;
- aktywować lub dezaktywować kod zabezpieczający aplikacji;
- zmienić kod zabezpieczający aplikacji;
- zresetować parowanie między czytnikiem linii papilarnych a urządzeniem przenośnym.

#### Krok Instrukcja postępowania

- 1. Uruchomić ekey home app.
- 2. Wybrać opcję ADMINISTRACJA.
- 3. Wybrać opcję ZMIEŃ KODY ZABEZPIECZAJĄCE.
- 4. Wprowadzić w odpowiednim polu wybrany kod użytkownika do parowania.
- 5. Potwierdzić wprowadzone dane za pomocą Zmień (Android) lub Gotowe (iOS).

Kod użytkownika do parowania nie został zapisany.

Resetowanie<br/>kod zabezpie-<br/>czającego<br/>aplikacjiParowanie czytnika linii papilarnych Bluetooth z urządzeniem przenośnym<br/>może być zresetowane za pomocą aplikacji, jeśli niedostępny jest kod<br/>zabezpieczający aplikacji. Przy resetowaniu, również kod zabezpieczający<br/>aplikacji zostanie przywrócony do wartości fabrycznej<br/>9999].

#### Krok Instrukcja postępowania

- 1. Uruchomić ekey home app.
- 2. Wprowadzić błędny kod zabezpieczający aplikacji.
- 3. Potwierdzić nowy kod wybierając Dalej.
- 4. Wybrać opcję **RESETUJ PAROWANIE**.
- 5. Potwierdzić reset wybierając Kontynuuj.

Parowanie czytnika linii papilarnych Bluetooth z urządzeniem przenośnym zostało zresetowane, a kod zabezpieczający aplikacji przywrócony do wartości 9999.

Można teraz ponownie sparować czytnik linii papilarnych.

i

Patrz Parowanie kolejnych urządzeń przenośnych, strona 66.

W przypadku utraty urządzenia przenośnego istnieje możliwość zmiany kodu administratora lub użytkownika do parowania za pomocą innego urządzenia przenośnego. Poprzez wprowadzenie nowego kodu administratora lub użytkownika do parowania wstrzymane zostaje połączenie z utraconym urządzeniem przenośnym. Ochrona systemu przed utratą urządzenia przenośnego

## Krok Instrukcja postępowania

- 1. Uruchomić ekey home app na nowym urządzeniu przenośnym.
- 2. Sparować drugie urządzenie przenośne z czytnikiem linii papilarnych Bluetooth.
- 3. Wybrać opcję **ADMINISTRACJA**.
- 4. Wybrać opcję ZMIEŃ KODY ZABEZPIECZAJĄCE.
- Wprowadzić nowy 6-cyfrowy kod administratora lub użytkownika do parowania.
- 6. Potwierdzić wprowadzone dane za pomocą Zmień (Android) lub Gotowe (iOS).

Kod administratora lub użytkownika do parowania w systemie został zmieniony.

Utracone urządzenie przenośne nie może od tej chwili uzyskać połączenia z czytnikiem linii papilarnych Bluetooth. System jest ponownie zabezpieczony przed dostępem nieupoważnionych osób.

Otwieranie drzwi Głównym zadaniem produktu jest otwieranie drzwi. Funkcja ta realizowana jest albo za pomocą aplikacji, czytnika linii papilarnych, transpondera RFID albo wejścia cyfrowego.

# Za pomocą aplikacji

System pracuje w trybie normalnym.

# Krok Instrukcja postępowania

- 1. Uruchomić *ekey home app*. Urządzenie mobilne łączy się z czytnikiem linii papilarnych Bluetooth.
- 2. Wybrać opcję **DOSTĘPY**.
- Przesunąć popychacz przejścia, które ma zostać otwarte, w prawo.
- 4. Drzwi otwierają się.

System pracuje w trybie normalnym.

# Za pomocą czytnika linii papilarnych

System pracuje w trybie normalnym.

| Krok | Działanie                          | Opis                                                 | Wskazanie |                                                     |
|------|------------------------------------|------------------------------------------------------|-----------|-----------------------------------------------------|
| 1.   |                                    | Przesunąć wczytany<br>palec nad czujnikiem.          |           | Dioda LED<br>statusu świeci<br>się na zielono.      |
|      | <u> 9-9</u>                        |                                                      |           | Dioda LED<br>statusu świeci<br>się na<br>czerwono.  |
|      |                                    | Palec nie został<br>rozpoznany. Powtórzyć<br>krok 1. | -         | -                                                   |
| 2.   | Brak<br>konieczności<br>działania. | Drzwi otwierają się.                                 |           | Dioda LED<br>statusu świeci<br>się na<br>niebiesko. |

System pracuje w trybie normalnym.

# WSKAZÓWKA

**Tylko w przypadku czytników linii papilarnych RFID:** Otwieranie za pomocą transpondera RFID jest możliwe tylko w przypadku czytników linii papilarnych z funkcją RFID.

System pracuje w trybie normalnym.

| Krok | Działanie                          | Opis                                                                                                    | Wskazanie   | e                                                                   |
|------|------------------------------------|----------------------------------------------------------------------------------------------------|-------------|---------------------------------------------------------------------|
| 1.   | CARD                               | Trzymać zapisany<br>transponder RFID przed<br>obszarem przesunięcia<br>palca czytnika linii<br>papilarnych. | 1<br>?»     | Dioda LED<br>statusu świeci<br>się na zielono.<br>Krótki dźwięk.    |
|      |                                    |                                                                                                    | <b>1</b> ?» | Dioda LED<br>statusu świeci<br>się na<br>czerwono.<br>Długi dźwięk. |
|      | CARD                               | Transponder RFID nie<br>został rozpoznany.<br>Powtórzyć krok 1 z<br>ważnym transponderem<br>RFID.           | -           | -                                                                   |
| 2.   | Brak<br>konieczności<br>działania. | Drzwi otwierają się.                                                                                        |             | Dioda LED<br>statusu świeci<br>się na<br>niebiesko.                 |

System pracuje w trybie normalnym.

# Za pomocą wejścia cyfrowego (Funkcja przycisku na drzwiach)

Drzwi mogą zostać otwarte również za pomocą funkcji przycisku otwarcia drzwi cyfrowego wejścia *ekey home jednostka sterująca integra*. Przekaźnik przełącza się na ustawiony czas przełączania. Jeśli cyfrowe wejście aktywowane jest dłużej niż ustawiony czas przełączania, wówczas przekaźnik przełącza się na stałe, dopóki cyfrowe wejście jest aktywne.
# Przywracanie ustawień fabrycznych systemu

Ustawienia fabryczne systemu mogą zostać przywrócone z poziomu jednostki sterującej lub aplikacji (tylko w połączeniu z czytnikiem linii papilarnych Bluetooth). Wybrać urządzenie, które jest najłatwiej dostępne.

### 1

### WSKAZÓWKA

- Nieodwracalnie usunięte zostają wszystkie palce, transpondery RFID i kody użytkownika;
- Kod zabezpieczający zostaje ustawiony na 99;
- Jednostka sterująca i jednostka rejestracyjna tracą parowanie;
- Czas przełączania przekaźnika zostaje ustawiony na 3 sekundy;
- Jasność diod LED czytnika linii papilarnych zostaje przywrócona do poziomu Diody LED przyciemn.
- Na klawiaturze numerycznej aktywowane jest podświetlenie.
  Próg jasności podświetlenia zostaje przywrócony do poziomu 50%, a jasność podświetlenia zostaje przywrócona do poziomu 33%;
- W przypadku klawiatury numerycznej aktywowany jest ponownie akustyczny i optyczny sygnał wciśnięcia przycisku oraz akustyczny sygnał otwarcia drzwi;
- □ W ustawieniach KNX opcja Dostępny CV KNX ustawiana jest ponownie na N.

Zresetowanie do ustawień fabrycznych powoduje bezpowrotne usunięcie wszystkich uprawnień i zresetowanie ustawień systemu do fabrycznych. W ten sposób system zostaje przywrócony do stanu dostawy.

Przywracanie ustawień fabrycznych odbywa się w menu głównym. Aby przejść do menu głównego, należy podać kod zabezpieczający.

### Z poziomu jednostki sterującej

Patrz Wprowadzanie kodu zabezpieczającego, strona 21.

i

i

System wyświetla menu główne.

| Krok | Działanie | Opis                                                        | Wskazanie                                                                               |
|------|-----------|-------------------------------------------------------------|-----------------------------------------------------------------------------------------|
| 1.   | Ø,Ø       | Naciskać ∏ lub <u>M</u> , by wybrać<br>punkt <b>RESET</b> . | Zapisz użytkownika<br>Usuń użytkownika<br>Tryb targowy<br>Ustawienia<br>Reset           |
| 2.   | OK        | Nacisnąć OK.                                                | <u>Reset</u><br>Reset do ustawień<br>fabrycznych<br>Naciśnij [OK]                       |
| 3.   | OK        | Nacisnąć OK.                                                | 2SEREG 2.02.76.05<br>Deutsch<br>English<br>Français<br>Italiano<br>Slovenščina<br>Česky |

Nastąpiło przywrócenie ustawień fabrycznych systemu. Teraz można ponownie rozpocząć eksploatację systemu.

Patrz krok 3 z Rozpocząć eksploatację urządzenia w trybie normalnym, strona 17.

### Z poziomu aplikacji

Przywracanie ustawień fabrycznych odbywa się z poziomu aplikacji.

#### 1

i

### WSKAZÓWKA

Resetowania z poziomu aplikacji jest możliwe tylko w przypadku czytników linii papilarnych Bluetooth.

### Krok Instrukcja postępowania

- 1. Uruchomić ekey home app.
- 2. Połączyć się z czytnikiem linii papilarnych Bluetooth.
- 3. Wybrać opcję ADMINISTRACJA.
- 4. Wybrać opcję **RESETUJ SYSTEM**.
- 5. Potwierdzić reset wybierając Kontynuuj.

Nastąpiło przywrócenie ustawień fabrycznych systemu. Teraz można ponownie rozpocząć eksploatację systemu.

Patrz krok 3 z Rozpocząć eksploatację urządzenia w trybie normalnym, strona 17.

### Aktualizacja oprogramowania

Stale udoskonalamy nasze produkty, wyposażając je w nowe funkcje. Użytkownik może dokonać odpowiedniej aktualizacji oprogramowania w jednostce rejestracyjnej lub w jednostce sterującej. Bliższych informacji na ten temat udziela sprzedawca.

# Wskazania błędów i sposoby ich usuwania

| Wskazanie                                                                                                    | Znaczenie                                                                                                    | Rozwiązanie                                                                                                    | Jednostka<br>steruiaca |
|----------------------------------------------------------------------------------------------------|----------------------------------------------------------------------------------------------------|----------------------------------------------------------------------------------------------------|------------------------|
| JS: 80134337120180<br>2.2.76.5<br>CZLP: -<br>44<br>Brak CZLP/KP                                                     | Brak transmisji danych<br>do jednostki<br>rejestracyjnej.                                                                            | Sprawdzić połączenia<br>kablowe i zasilanie.                                                                                                   |                        |
| Wszystkie miejsca<br>zajęte                                                                                         | Zapisano już 99 palców,<br>transponderów RFID<br>lub kodów użytkownika.<br>Pamięć jest pełna.                                        | Należy usunąć palce,<br>transpondery RFID lub<br>kody użytkownika.                                                                             |                        |
| System ok 89<br>JS: 80134337120180<br>2.2.7.65<br>CZLP: 80222405160326<br>6.14.2.29 (DUAL)<br>Zablokowany na 30 min | Trzykrotne<br>wprowadzenie błędnego<br>kodu<br>zabezpieczającego.<br>Blokada systemu na 30<br>minut.                                 | Po upływie 30 minut<br>podać prawidłowy kod.<br>30-minutowa blokada<br>wygasa tylko przy<br>nieprzerwanym<br>zasilaniu i transmisji<br>danych. |                        |
| Update required                                                                                                    | Wymagana<br>aktualizacja.                                                                                                    | Jednostka sterująca<br>wymaga aktualizacji<br>oprogramowania<br>firmware.                                                                      |                        |
| Zapisz<br>Biąd                                                                                                    | Przekroczono 70<br>sekund przewidzianych<br>do zapisania palców,<br>transponderów RFID<br>lub kodów użytkownika.                     | Rozpocząć zapisywanie<br>od nowa.                                                                                                    |                        |
| Zapisz<br>Bląd                                                                                                    | Przy zapisywaniu<br>kodów użytkownika<br>obydwa wpisy nie<br>zgadzają się ze sobą.                                                   | Wprowadzić wybrany<br>kod użytkownika<br>ponownie 2 razy.                                                                                      |                        |
| PIN już używany<br>przez użytkownika<br>O2U                                                                         | Wybrany kod<br>użytkownika jest już<br>używany przez innego<br>użytkownika.<br>Wyświetlana jest<br>odpowiednia nazwa<br>użytkownika. | Wybrać inny kod<br>użytkownika.                                                                                                    |                        |

| Wskazanie                                    | Znaczenie                                                                                                    | Rozwiązanie                                                                                                    |
|----------------------------------------------|----------------------------------------------------------------------------------------------------|----------------------------------------------------------------------------------------------------|
| Przekaźnik 1<br>zmieniono na<br>Przekażnik 2 | Wybrany kod<br>użytkownika został już<br>użyty przez tego<br>samego użytkownika do<br>drugiego przekaźnika<br>lub do przekaźnika<br>podwójnego. Wybrany | Jeśli użytkownik chce<br>zachować wybrany kod<br>dla pierwotnie<br>wybranego przekaźnika,<br>wówczas dla nowego<br>przekaźnika należy<br>wybrać inny, jeszcze |
|                                              | kod użytkownika<br>obowiązuje teraz<br>wyłącznie dla<br>przekaźnika wybranego<br>jako ostatni.                                                          | nieużywany kod.                                                                                                    |

Jeżeli te środki zaradcze nie rozwiążą problemu, należy skontaktować się ze sprzedawcą. Jeżeli konieczne będzie przesłanie systemu do ekey biometric systems GmbH, należy zwrócić uwagę na właściwe opakowanie. Nieprawidłowe opakowanie może utrudnić uznanie roszczeń gwarancyjnych.

| Wskazanie |                                                                                                    | Znaczenie                                                                                                    | Rozwiązanie                                                                                         | Czytnik linii<br>papilarnych |
|-----------|----------------------------------------------------------------------------------------------------|----------------------------------------------------------------------------------------------------|----------------------------------------------------------------------------------------------------|------------------------------|
|           | Dioda LED statusu<br>świeci się na<br>czerwono.                                                            | Palec lub transponder<br>RFID nie został<br>rozpoznany.                                                                           | Ponownie przesunąć<br>palec nad<br>czujnikiem.<br>Sprawdzić, czy<br>transponder RFID<br>jest ważny. | ,                            |
|           | Wszystkie diody LED<br>świecą się przez 1<br>minutę na czerwono.                                           | Blokada systemu.<br>Dziesięć razy z rzędu<br>zastosowano nieznaną<br>metodę identyfikacji.                                        | Należy odczekać 1<br>minutę. Następnie<br>system powraca do<br>trybu normalnego.                    |                              |
|           | Dioda LED statusu<br>świeci się<br>natychmiast na<br>czerwono.                                             | Nie zapisano żadnych<br>palców ani<br>transponderów RFID.                                                                         | Należy zapisać co<br>najmniej jeden palec<br>lub transponder<br>RFID.                               |                              |
|           | Dioda LED statusu<br>miga na<br>pomarańczowo.                                                              | Brak połączenia<br>magistrali z jednostką<br>sterującą.                                                                           | Sprawdzić<br>połączenia kablowe<br>lub rozpocząć<br>eksploatację<br>urządzenia.                     |                              |
|           | Dioda LED statusu<br>miga na<br>czerwono/zielono.                                                          | Czujnik czytnika linii<br>papilarnych bez<br>funkcji RFID jest<br>zabrudzony lub<br>uszkodzony.                                   | Oczyścić czujnik.                                                                                   |                              |
|           | Dioda LED statusu<br>świeci się na<br>niebiesko, lewa<br>dioda LED funkcji<br>miga na<br>czerwono/zielono. | Czujnik czytnika linii<br>papilarnych z funkcją<br>RFID jest zabrudzony<br>lub uszkodzony, ale<br>funkcja RFID jeszcze<br>działa. | Oczyścić czujnik.                                                                                   |                              |

Jeżeli te środki zaradcze nie rozwiążą problemu, należy skontaktować się ze sprzedawcą. Jeżeli konieczne będzie przesłanie systemu do ekey biometric systems GmbH, należy zwrócić uwagę na właściwe opakowanie. Nieprawidłowe opakowanie może utrudnić uznanie roszczeń gwarancyjnych.

### Klawiatura numeryczna

| Wskazanie          |                                                              | Znaczenie                                                                                                | Rozwiązanie                                                                                                    |
|--------------------|--------------------------------------------------------------|----------------------------------------------------------------------------------------------------|----------------------------------------------------------------------------------------------------|
| 1 2 3<br>ABC DEF   | Diody LED statusu<br>świecą się na<br>czerwono.              | Kod użytkownika<br>nie został<br>rozpoznany.                                                             | Wprowadź nowy kod<br>użytkownika na<br>klawiaturze.                                                                                                    |
| 1 2 3<br>AC 20     | Diody LED statusu<br>świecą się na<br>czerwono.              | Wybrany kod<br>użytkownika składa<br>się wyłącznie z<br>takich samych cyfr.<br>Np. 1111, 3333;           | Wprowadź nowy kod<br>użytkownika z<br>przynajmniej jedną<br>cyfrą inną od<br>pozostałych. Np.<br>1115, 3733;                                                                                |
| 1 2 3<br>AC 30     | Diody LED statusu<br>świecą się na<br>czerwono.              | Wybrany kod<br>użytkownika jest za<br>krótki lub za długi.<br>Np.: 321,<br>987654321;                    | Wprowadzić nowy kod<br>użytkownika<br>zawierający minimum<br>4 i maksimum 8 cyfr.<br>Np. 4321, 87654321;                                                                                    |
| 1 2 3<br>ASC 30    | Diody LED statusu<br>świecą się na<br>czerwono.              | Przy wprowadzaniu<br>punktów menu lub<br>wartości doszło do<br>błędu.                                    | Przeczytać uważnie<br>jeszcze raz opis<br>wybranej funkcji.                                                                                                    |
| 1 <u>2</u> 3<br>20 | Dioda LED statusu<br>świeci się po<br>prawej na<br>czerwono. | 3-krotne<br>wprowadzenie<br>błędnego kodu<br>zabezpieczającego.<br>Blokada systemu na<br>1 lub 15 minut. | Po upływie 1- lub 15-<br>minutowej blokady<br>podać prawidłowy kod<br>użytkownika. 1- lub<br>15-minutowa blokada<br>wygasa tylko przy<br>nieprzerwanym<br>zasilaniu i transmisji<br>danych. |
| 1 2 3<br>          | Diody LED statusu<br>migają na zmianę<br>na żółto.           | Brak połączenia<br>magistrali<br>z jednostką<br>sterującą.                                               | Sprawdzić połączenia<br>kablowe lub rozpocząć<br>eksploatację<br>urządzenia.                                                                                                    |

Jeżeli te środki zaradcze nie rozwiążą problemu, należy skontaktować się ze sprzedawcą. Jeżeli konieczne będzie przesłanie systemu do ekey biometric systems GmbH, należy zwrócić uwagę na właściwe opakowanie. Nieprawidłowe opakowanie może utrudnić uznanie roszczeń gwarancyjnych.

### Konserwacja

System nie wymaga konserwacji.

W wyniku powtarzającego się użytkowania (przesuwanie palca) powierzchnia czujnika czytnika linii papilarnych jest praktycznie samoczyszcząca. Jeżeli mimo tego czytnik linii papilarnych ulegnie zabrudzeniu, wówczas należy go oczyścić delikatnie wilgotną (ale nie mokrą), niepowodującą zarysowań ściereczką. Odpowiednie są patyczki kosmetyczne, ściereczki z mikrofibry i do czyszczenia okularów. Nie nadają się wszelkie materiały zawierające bawełnę, ręczniki papierowe i chusteczki higieniczne, gąbki kuchenne, zmoczone ścierki ani ręczniki kuchenne. Używać czystej wody bez dodatku środków czyszczących. Z powierzchnią czujnika należy obchodzić się w ostrożny sposób.

Dla bezpieczeństwa od czasu do czasu czyścić klawiaturę numeryczną z odcisków palców i zabrudzeń wilgotną (ale nie mokrą), niepowodującą zarysowań ściereczką. Używać czystej wody bez dodatku środków czyszczących.

# Utylizacja

Zgodnie z dyrektywą Parlamentu Europejskiego i Rady 2012/19/UE z dnia 4 lipca 2012 r. w sprawie zużytego sprzętu elektrycznego i elektronicznego, dostarczony po 13.08.2005 zużyty sprzęt tego rodzaju należy przekazywać do recyklingu. Nie wolno usuwać ich wraz z odpadami domowymi. Z uwagi na fakt, że przepisy dotyczące utylizacji poszczególnych krajów mogą różnić się w obrębie UE, w razie potrzeby należy skontaktować się ze sprzedawcą.

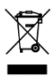

## Deklaracja zgodności

ekey biometric systems GmbH niniejszym oświadcza, że produkt ten spełnia odnośne przepisy dyrektyw Unii Europejskiej.

### Ochrona praw autorskich

Copyright © 2016 ekey biometric systems GmbH.

Treści, szata graficzna oraz wszelkie koncepcje zawarte w niniejszej instrukcji obsługi podlegają obowiązującym przepisom o ochronie praw autorskich. Przekazywanie lub udostępnianie jej zawartości lub części osobom trzecim wymaga wcześniejszej pisemnej zgody ekey biometric systems GmbH. Tłumaczenie oryginalnej dokumentacji.

#### Austria

ekey biometric systems GmbH Lunzerstraße 89, A-4030 Linz Tel.: +43 732 890 500 0 office@ekey.net

### Szwajcaria & Liechtenstein

ekey biometric systems Schweiz AG Landstrasse 79, FL-9490 Vaduz Tel.: +41 71 560 54 80 office@ekey.ch

### Włochy

ekey biometric systems Srl. Via Copernico, 13/A, I-39100 Bolzano Tel.: +39 0471 922 712 italia@ekey.net

#### Niemcy

ekey biometric systems Deutschland GmbH Industriestraße 10, D-61118 Bad Vilbel Tel.: +49 6187 906 96 0 office@ekev.net

### Region Wschodniego Adriatyku

ekey biometric systems d.o.o. Vodovodna cesta 99, SI-1000 Ljubljana Tel.: +386 1 530 94 89 info@ekey.si

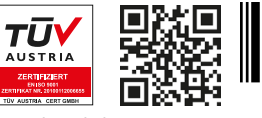

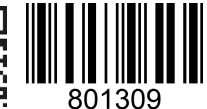

ID164/500/0/531: Wersja 2, 2016-01-13 Identyfikator Media Center: 3002

### www.ekey.net

Made in Austria